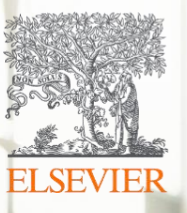

### SciVal 연구성과분석 및 동향분석 중심

2025년4월 엘스비어코리아

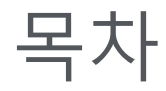

- 1. <u>Scopus & SciVal 소개</u>
- 2. <u>SciVal Interface Overview</u>
- 3. <u>연구자 연구 성과 분석</u>

### 4. <u>연구동향 분석</u>

### 5. <u>Appendix</u>

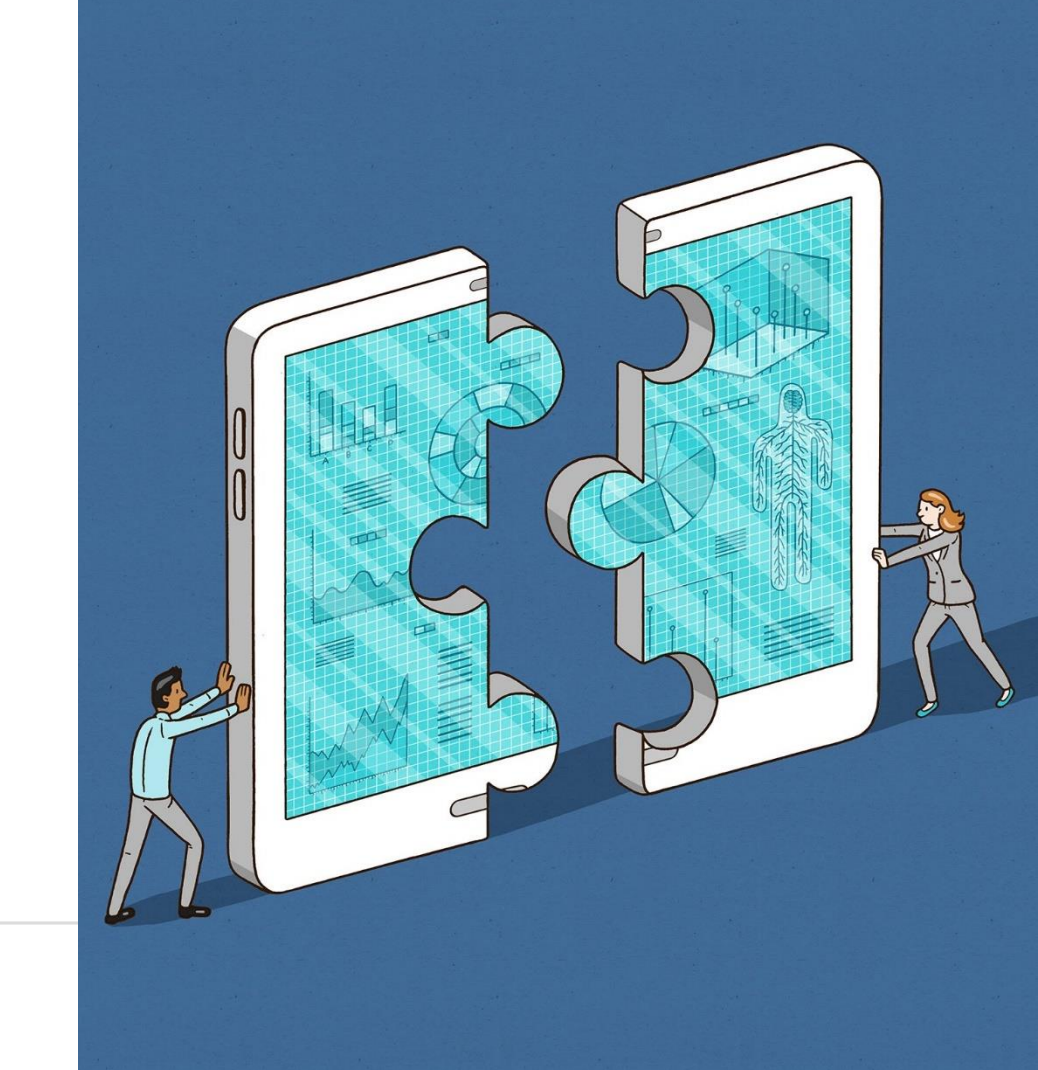

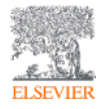

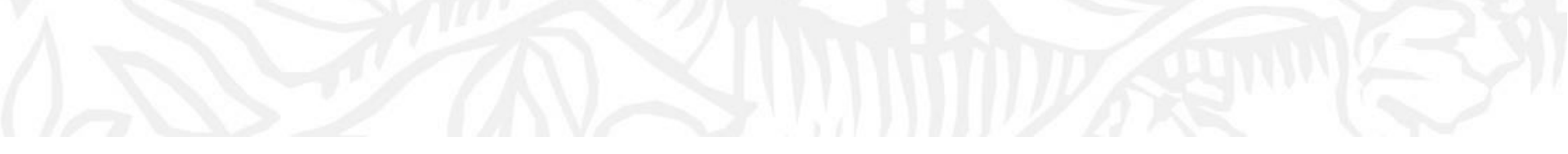

# Scopus & SciVal 소개

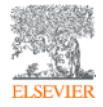

### Scopus 국제 연구 문헌 기반의 서지.초록.인용 데이터베이스

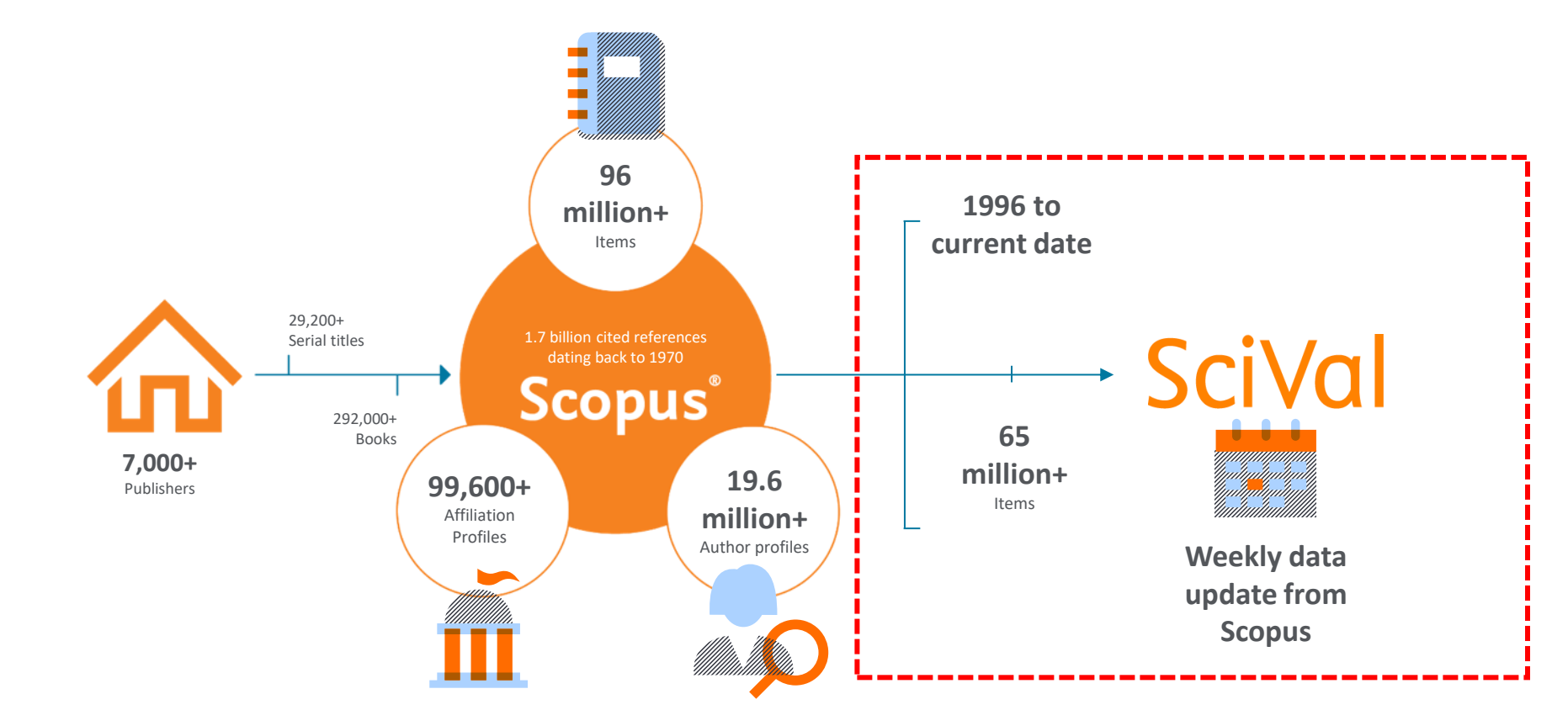

# entities (분석단위)

### 분석하고자 하는 단위를 정의하고 선택하는 것이 중요 SciVal에서는 아래의 7가지 종류의 분석단위 제공

| ≡        | Institutions and Groups Q                                 |  |  |  |  |  |
|----------|-----------------------------------------------------------|--|--|--|--|--|
| 鼠        | ★ Favorites                                               |  |  |  |  |  |
| $\sim$   | Arizona State University                                  |  |  |  |  |  |
|          | m Carnegie Mellon University                              |  |  |  |  |  |
| 1        | Delft University of Technology                            |  |  |  |  |  |
|          | 盦 Erasmus University Rotterdam                            |  |  |  |  |  |
| 10       | 益 European Central Bank                                   |  |  |  |  |  |
| $\odot$  | 窳 Nanyang Technological University                        |  |  |  |  |  |
|          | â National Chung Hsing University                         |  |  |  |  |  |
|          | 🏛 National Taiwan University                              |  |  |  |  |  |
| ∃        | Ⅲ National Taiwan University of Science<br>and Technology |  |  |  |  |  |
| <u>s</u> | 俞 Oregon State University                                 |  |  |  |  |  |
|          | 夼 Tsinghua University                                     |  |  |  |  |  |
|          |                                                           |  |  |  |  |  |

| 愈          | Institutions and Groups   | 기관 - 대학, 정부출연 연구소 등(한글 검색 지원) |
|------------|---------------------------|-------------------------------|
| $^{\circ}$ | Researchers and Groups    | 연구자/연구자 그룹                    |
| 1          | Publication Sets          | 이용자가 정의한 논문의 집합               |
| 7          | Countries and Groups      | 국가, 그룹                        |
| $\odot$    | Topics and Topic Clusters | 토픽, 토픽 클러스터                   |
|            | Research Area             | 이용자가 정의한 연구 분야                |
| Ξ          | Scopus Sources            | Scopus 저널                     |

### Overview – 연구현황 파악 및 전략 개발

| SciVal 10                           |                                                              | Explore Compare  Reporting                                                                                      | z My SciVal Sco         | copus 7 (n) fm (PD)                                     |
|-------------------------------------|--------------------------------------------------------------|----------------------------------------------------------------------------------------------------|-------------------------|---------------------------------------------------------|
| L.                                  |                                                              |                                                                                                    | , ,                     |                                                         |
| Entity list Q Search entit          | + Define entity 🙍 Athena University                          |                                                                                                    |                         | New navigation ① About                                  |
| Athena University ★                 |                                                              |                                                                                                    |                         | Report from template                                    |
| Institution   Netherlands   More de | tails on this Institution                                    |                                                                                                    |                         |                                                         |
| 2013 to 2022 🗸 All subject          | areas 🗸 ASJC                                                 |                                                                                                    |                         | Data sources                                            |
|                                     |                                                              |                                                                                                    |                         |                                                         |
| Summary                             | Summary                                                      |                                                                                                    | + Ac                    | Add Summary to Reporting Export 🗸                       |
| Bibliometrics                       | Summary metrics                                              |                                                                                                    |                         | + Add to Reporting                                      |
| Publication metrics                 |                                                              |                                                                                                    | 1                       | 여그성학 피아 미 저랴 개바                                         |
| Citation metrics                    | 56,305 🔺                                                     | 19,095 🔺                                                                                                    | 1.58                    | 연구연황 파악 곳 선탁 개발                                         |
| Views metrics                       | Scholarly Output ()                                          | Authors                                                                                                    | Field-Weighted          |                                                         |
| Journal quartiles                   | 58.0% All Open Access                                        | 🛃 Download full list of authors                                                                                 | Yearly breakdow         |                                                         |
|                                     | View list of publications                                    |                                                                                                    |                         | • 부선대산이 노무 축파 혀화 및 선규 화이                                |
| Contribution                        |                                                              |                                                                                                    |                         |                                                         |
| Authors                             | 1 207 0/7                                                    | 22.0                                                                                                    | 140                     |                                                         |
| Scopus Sources                      | 1,287,067                                                    | 22.9                                                                                                    | 149                     |                                                         |
|                                     | Citation Count (j)                                           | Citations per Publication (j)                                                                                   | h5-index 🛈              | • 문식대성의 구요 연구자 및 논문 물편 위물시설                             |
| Research Fields                     |                                                              |                                                                                                    |                         |                                                         |
| Topics                              | Publication share by Subject Area                            |                                                                                                    |                         | 티 너희 보이 좋지 않고 비 이 비 이 너 이 그 거의 티내                       |
| Research Areas                      | Tublication share by Subject Area                            |                                                                                                    |                         | • 문작대장의 핵심 연구 문야 및 문야 별 연구 장과 담색                        |
| Subject Areas                       | Donut Chart 🗸                                                |                                                                                                    |                         |                                                         |
| SDGs                                |                                                              | the second of the second second second second second second second second second second second second second se |                         |                                                         |
|                                     | Segment size represents relative publication share per Subje | ect Area. Note that a publication can be mapped to multiple S                                                   | Subject Areas. Learn    | • 분석대상의 연구 협력 내용 분석 및 협력개발                              |
| Rankings                            |                                                              |                                                                                                    |                         |                                                         |
| Ranking positions                   |                                                              | Other Computer Science                                                                                          | æ (23.7%)               |                                                         |
| QS World University                 | Social Scie                                                  | ences (11.4%)                                                                                                   |                         | • 대학 · OS WUR THE WUR THE Impact Banking 순위가 있는 경우 순위 ! |
| Rankings                            | Medicir                                                      | ne (5.3%) Mathen                                                                                                | matics (11.4%)          |                                                         |
| THE World University                | Biochemistry, Genetics and Molecular Bi                      | (5.5%)                                                                                                    |                         |                                                         |
| Rankings                            | Earth and Planetary Sciences (11                             | 1.3%) Phy                                                                                                    | ysics and Astronomy     |                                                         |
| THE Impact Rankings                 |                                                              |                                                                                                    | emister (7.7%)          |                                                         |
|                                     | Environmental Science (1                                     | (1.3%)                                                                                                    | emistry (7.7%)          |                                                         |
| Collaboration                       | Energ                                                        | gy (8.6%) Chen                                                                                                  | mical Engineering (7.3% | 7%)                                                     |
| Collaboration metrics               |                                                              | Materials                                                                                                    | Science (15.0%)         | 💬 Feedback 🖉                                            |

### Benchmark (Compare) – 연구성과 평가 및 비교분석

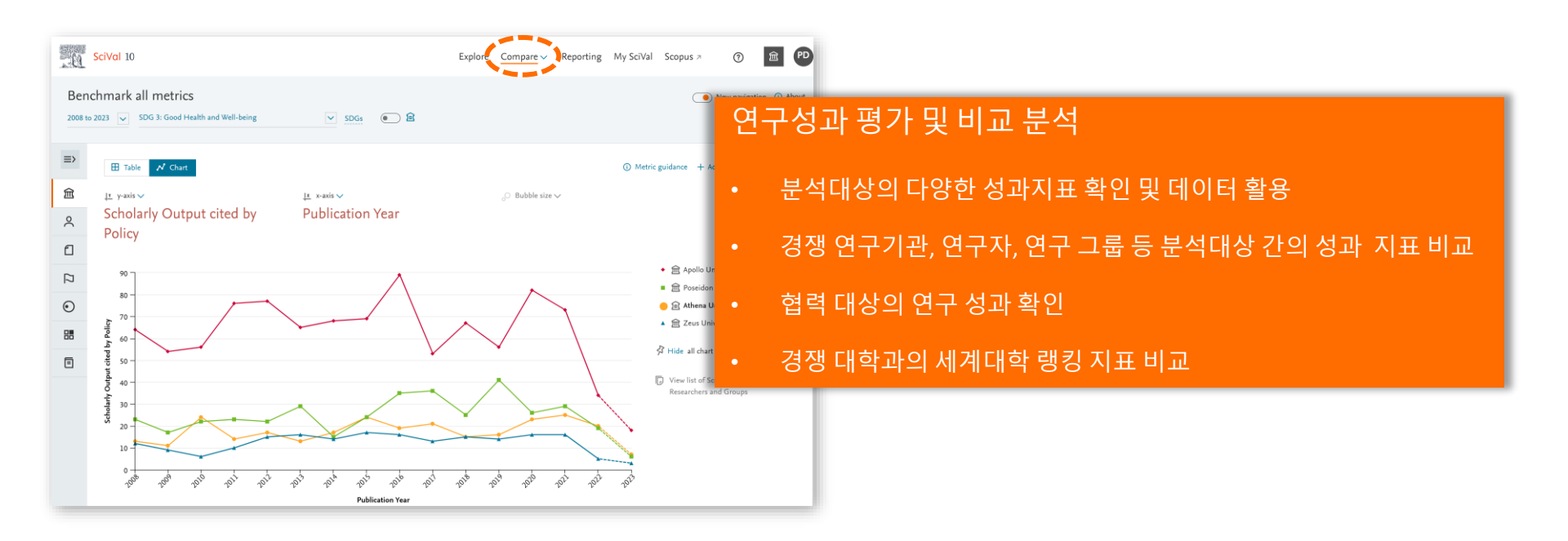

## Collaboration – 연구협력 진단 및 협력 개발

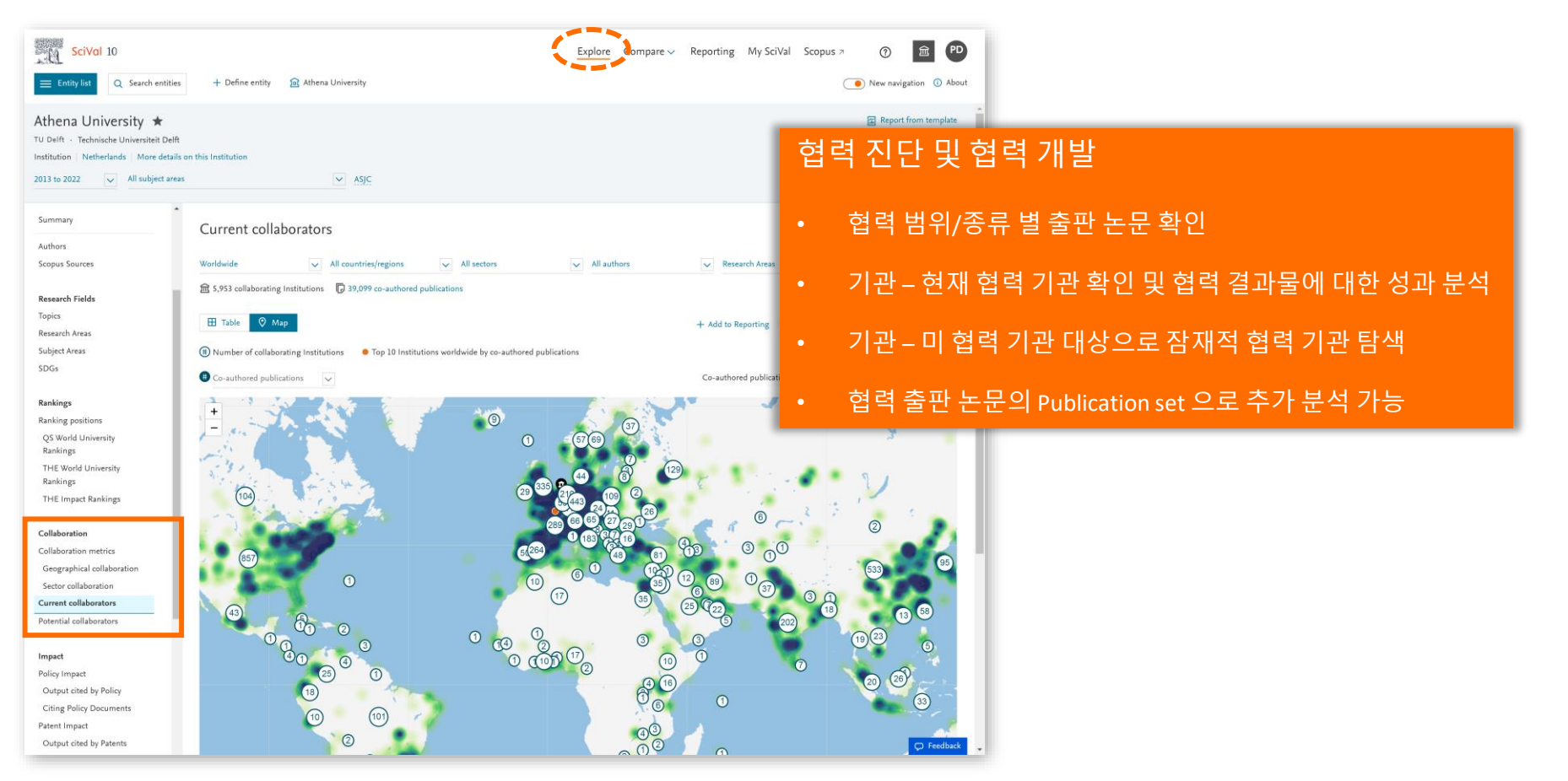

### Trend – 관심 연구 분야의 동향 탐색

| SciVal 10                                              | + Define entity 🔗 Athena University                                                 | Explore Compar                                                                                                    | re 🗸 Reporting My SciVal       | Scopus > () î ()                  |  |  |  |  |
|--------------------------------------------------------|-------------------------------------------------------------------------------------|----------------------------------------------------------------------------------------------------|--------------------------------|-----------------------------------|--|--|--|--|
| Electric Power Transmiss                               | sion Networks; Wind Power; Electric Power Distrib                                   | oution 🖈                                                                                                    |                                | Report from template              |  |  |  |  |
| Topic Cluster TC.28   i Will not be avai               | lable after the launch of the next generation Topics Learn more   🕞 Save as Publics | tion Set                                                                                                    |                                |                                   |  |  |  |  |
| 2013 to 2022                                           |                                                                                     |                                                                                                    |                                | Data sources                      |  |  |  |  |
| Summary                                                | Summan (avail)                                                                      |                                                                                                    |                                |                                   |  |  |  |  |
| At Home Institution                                    | Summary (overall)                                                                   |                                                                                                    | +                              | Add Summary to Reporting Export V |  |  |  |  |
| Ribüometrica                                           | Summary metrics                                                                     |                                                                                                    |                                | + Add to Reporting                |  |  |  |  |
| Publication metrics                                    | 185,267                                                                             | 1.22                                                                                                    | 33,777                         |                                   |  |  |  |  |
| Citation metrics                                       | Scholarly Output ()                                                                 | Field-Weighted Citation Impact                                                                                                    | International Collaboration () |                                   |  |  |  |  |
| Views metrics                                          |                                                                                     | and the second second |                                |                                   |  |  |  |  |
| Journal quartiles                                      | 26.9% All Open Access                                                               | Yearly breakdown                                                                                                    |                                |                                   |  |  |  |  |
| Contribution                                           | View list of publications                                                           |                                                                                                    |                                |                                   |  |  |  |  |
| Authors Authors                                        |                                                                                     |                                                                                                    |                                |                                   |  |  |  |  |
| Institutions                                           | 2,885,130                                                                           | 15.6                                                                                                    | 99.465 ▲                       |                                   |  |  |  |  |
| Countries and Regions                                  | Citation Count ()                                                                   | Citations per Publication ()                                                                                                    | Topic Prominence               |                                   |  |  |  |  |
| Scopus Sources                                         |                                                                                     |                                                                                                    | percentile ()                  |                                   |  |  |  |  |
| Research Fields                                        |                                                                                     |                                                                                                    | Calculation breakdown          |                                   |  |  |  |  |
| Topics                                                 |                                                                                     |                                                                                                    |                                |                                   |  |  |  |  |
| At Home Institution                                    | Publication share by Subject Area                                                   |                                                                                                    |                                | + Add to Reporting                |  |  |  |  |
| Subject Areas                                          | Denut Chart                                                                         |                                                                                                    |                                |                                   |  |  |  |  |
| Top contributors                                       |                                                                                     |                                                                                                    |                                |                                   |  |  |  |  |
|                                                        | Segment size represents relative publication share per Subject Area. Note that a po | ublication can be mapped to multiple Subject Areas. Learn more >                                                                                                    |                                |                                   |  |  |  |  |
| Collaboration                                          |                                                                                     |                                                                                                    |                                |                                   |  |  |  |  |
| Collaboration metrics                                  |                                                                                     | Other Computer Science (34.6%)                                                                                                    |                                |                                   |  |  |  |  |
|                                                        | Decision Sciences                                                                   | (5.0%)                                                                                                    |                                |                                   |  |  |  |  |
| Impact                                                 | - Multiversite (70.196)                                                             |                                                                                                    |                                |                                   |  |  |  |  |
| Policy impact<br>Output cited by Policy                | Muthematics (20.3%)                                                                 |                                                                                                    |                                |                                   |  |  |  |  |
| Citing Palicy Documents                                | Energy (55.8%) Physics and Astronomy (5.6%)                                         |                                                                                                    |                                |                                   |  |  |  |  |
| Patent Impact                                          | Materials Science (4.5%)                                                            |                                                                                                    |                                |                                   |  |  |  |  |
| Output cited by Patents                                |                                                                                     |                                                                                                    |                                |                                   |  |  |  |  |
| Citing Patents                                         |                                                                                     |                                                                                                    |                                |                                   |  |  |  |  |
| Patent metrics                                         |                                                                                     | Engineering (68.5%)                                                                                                    |                                |                                   |  |  |  |  |
| Media Impact                                           | > Analyze in more detail                                                            |                                                                                                    |                                |                                   |  |  |  |  |
| Output mentioned by Media<br>Mantioning Media Asticles |                                                                                     |                                                                                                    |                                |                                   |  |  |  |  |
| internating mean of trues                              | Keyphrase analysis O                                                                |                                                                                                    |                                | + Add to Reporting                |  |  |  |  |
| Funding                                                |                                                                                     |                                                                                                    |                                |                                   |  |  |  |  |
| Funding summary                                        | Top 30 keyphrases by relevance, based on 185,267 publications                       |                                                                                                    |                                |                                   |  |  |  |  |
| Funding Bodies                                         |                                                                                     |                                                                                                    |                                |                                   |  |  |  |  |
| Funded Institutions                                    | Bharra                                                                              | Electric Utilities Energy Storage                                                                                                    | market in a                    |                                   |  |  |  |  |
| Co-awardee matrix                                      | Phase<br>Loads (fil                                                                 | Charging Power System                                                                                                    | Stability                      |                                   |  |  |  |  |
| Funded Topics                                          | Voltag<br>Solar Ener                                                                | gy Conversion Microgrid Electric Least                                                                                                    | L EL                           |                                   |  |  |  |  |
| Grant Cangories                                        | Load Fore<br>w<br>Receve<br>Distri<br>Garding<br>Dist                               | casting ond Minister to grid lefter to day<br>ind turbles of Small Grid Energy Sy<br>the begins of Small Grid Energy Sy<br>the begins of Small Grid Energy Sy<br>the Small Small Grid Energy Sy<br>wind Farm Electric Vehicle Small<br>Swar Farm Electric Vehicle Small<br>Power How Frequency<br>Power Market Wind Power<br>"ibution Networ Storage Syste                                                                                                    | Stems<br>ver Flow<br>Resources |                                   |  |  |  |  |
|                                                        | Den                                                                                 | And Response Reactive Power Restrict Power System                                                                                                    | over Plant<br>M                |                                   |  |  |  |  |

### 관심 연구 분야의 글로벌 동향 탐색

- Topic, Research Area , Publication Set entity 로 동향 탐색
- 이용자가 원하는 연구 분야를 직접 설정
- 관심 분야의 전 세계 논문 출판 및 성과 현황 탐색
- 관심 분야를 리드하는 핵심 국가, 연구기관 및 연구자 탐색
- 관심 분야의 핵심 연구 키워드의 분석

### **SciVal Metrics**

• 평가 메트릭스: 연구성과를 분석, 평가 하는데 이용되는 30개 이상의 평가 지표를 크게 4가지로 구분하여 활용

|                                                                                       |                                         | Benchmarking Metrics                                                                                                    |
|---------------------------------------------------------------------------------------|-----------------------------------------|----------------------------------------------------------------------------------------------------|
| 연구 생산성                                                                                | Scholarly Output                        | Scopus 상에 등재된 기관의 논문 수 (논문 수)                                                                                                    |
|                                                                                       | Citation Count                          | 해당 기관의 이름으로 발표된 논문이 피인용 된 전체 건수                                                                                                    |
|                                                                                       | Citations per publication               | 논문 한 편당의 피인용 수                                                                                                    |
|                                                                                       | h-index (& h5-index)                    | 연구자의 연구영향력 측정하기 위한 지수로 생산성과 효과를 함께 측정, 발표한 논문 건수와 피 인<br>용 횟수를 모두 고려한 지수                                                                                                 |
| 연구 영향력                                                                                | Field Weighted Citation Impact (FWCI)   | 상대적인 피 인용 지수. 해당 연구 분야, 논문 타입, 발표 연도에 따른 전세계 평균 대비 피 인용 비율.<br>전세계 평균=1,<br>FWCI가 1.20인 경우 전세계 평균대비 20% 더 인용되었다고 해석                                                      |
|                                                                                       | Outputs in Top Citation Percentiles     | 인용 건수 기준 전세계 상위 🗙 에 해당되는 논문 편수의 비율                                                                                                    |
|                                                                                       | Publications in Top Journal Percentiles | 저널의 영향력 지수기준 상위 X% 저널에 발표된 논문 수 및 해당 비율<br>CiteScore: 저널의 영향력 지수<br>SJR: 저널의 명성에 따른 영향력 지수 (전세계 영향력 지수 평균을 1로 정규화)<br>SNIP: 저널의 주제에 따른 영향력 지수 (특정 주제의 영향력 지수 평균을 1로 정규화) |
| 고도여그                                                                                  | International Collaboration             | 해당 기관과 다른 국가의 기관 저자가 공동으로 발표한 논문의 비율                                                                                                    |
|                                                                                       | Collaboration Impact                    | 국제적인 기관 저자와의 협력으로 발표한 논문의 한 편당 피 인용된 횟수                                                                                                    |
| 연구 관심도     View per publication     Scopus상에서 기관의 논문이 다운로드 된 횟수를 논문 수로 나눈 논문 한 편당 다운로 |                                         | Scopus상에서 기관의 논문이 다운로드 된 횟수를 논문 수로 나눈 논문 한 편당 다운로드 수                                                                                                    |

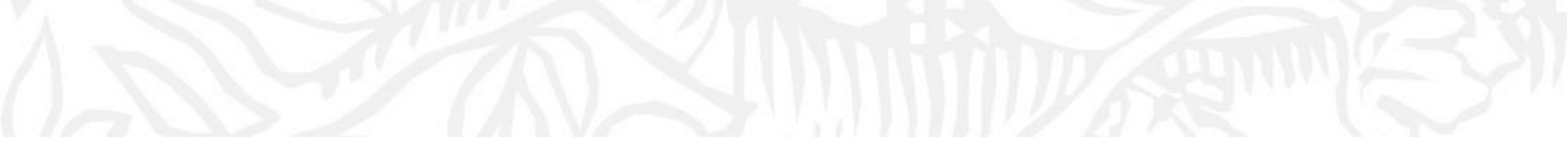

# Explore Overview 연구현황탐색 및 전략 개발

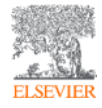

### Accessing SciVal at www.scival.com

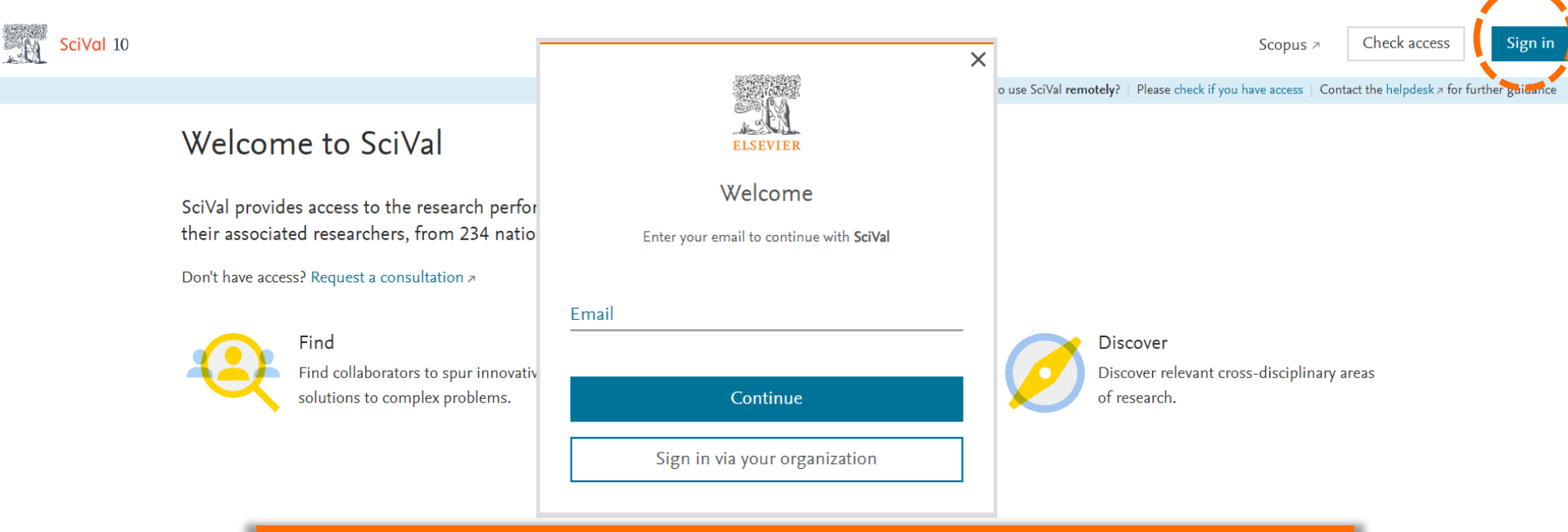

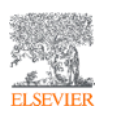

소속 기관 네트워크 내에서 접속 후 Sign in
ScienceDirect, Scopus, Mendeley 의 계정이 있는 경우 동일 계정 사용
없는 경우 소속 기관 도메인 이메일 주소로 계정 생성

| SciVal                                                     |                   |                             |                                       | <u>Explore</u> Compare → Reporting My SciVal Scopus ≉ | (? <sup>66</sup> 🏛 혜기 |
|------------------------------------------------------------|-------------------|-----------------------------|---------------------------------------|-------------------------------------------------------|-----------------------|
| Entity list Search entities - shortcut: /                  | Q + Define entity | 🖻 Seoul National University |                                       | 에 데시 여극시키 티네                                          | a sources             |
| anal University                                            |                   |                             | • Explore : 선택안 er<br>• Compare : 선택한 | ntity 에 내안 연구연왕 담색<br>entity에 대한 연구성과지표 확인 및 비        | <b>a</b>              |
| Institution South Korea ① More details on this Institution |                   |                             |                                       |                                                       | Create report 🖈       |
| 2019 to 2023 V All subject areas V ASJC                    |                   |                             |                                       |                                                       |                       |
| Summary                                                    |                   |                             |                                       |                                                       |                       |
| Bibliometrics                                              |                   |                             |                                       |                                                       |                       |
| Publication metrics                                        |                   |                             |                                       |                                                       |                       |
| Citation metrics                                           |                   |                             |                                       |                                                       |                       |
| Views metrics                                              |                   |                             |                                       |                                                       |                       |
| Journal quartiles                                          |                   |                             |                                       |                                                       |                       |
| Contribution                                               |                   |                             |                                       |                                                       |                       |
| Authors                                                    |                   |                             |                                       |                                                       |                       |
| Scorpus Sources                                            |                   |                             |                                       |                                                       |                       |
|                                                            |                   |                             |                                       |                                                       |                       |
| Research Fields                                            |                   |                             |                                       |                                                       |                       |
| Topics                                                     |                   |                             |                                       |                                                       |                       |
| Research Areas                                             |                   |                             |                                       |                                                       |                       |
| Subject Areas                                              |                   |                             |                                       |                                                       |                       |
| SDGs                                                       |                   |                             |                                       |                                                       |                       |
|                                                            |                   |                             |                                       |                                                       |                       |
| Rankings                                                   |                   |                             |                                       |                                                       |                       |
| Ranking positions                                          |                   |                             |                                       |                                                       |                       |
| QS World University<br>Rankings                            |                   |                             |                                       |                                                       |                       |
| THE World University                                       |                   |                             |                                       |                                                       |                       |
| Rankings                                                   |                   |                             |                                       |                                                       |                       |
| Ranking Tracker                                            |                   |                             |                                       |                                                       |                       |
|                                                            |                   |                             |                                       |                                                       |                       |
| Collaboration                                              |                   |                             |                                       |                                                       |                       |
| Collaboration metrics                                      |                   |                             |                                       |                                                       |                       |
| Geographical ecollaboration                                |                   |                             |                                       |                                                       |                       |
| Sector collaboration                                       |                   |                             |                                       |                                                       |                       |

| Current collaborators   |              |
|-------------------------|--------------|
| Potential collaborators | $\checkmark$ |

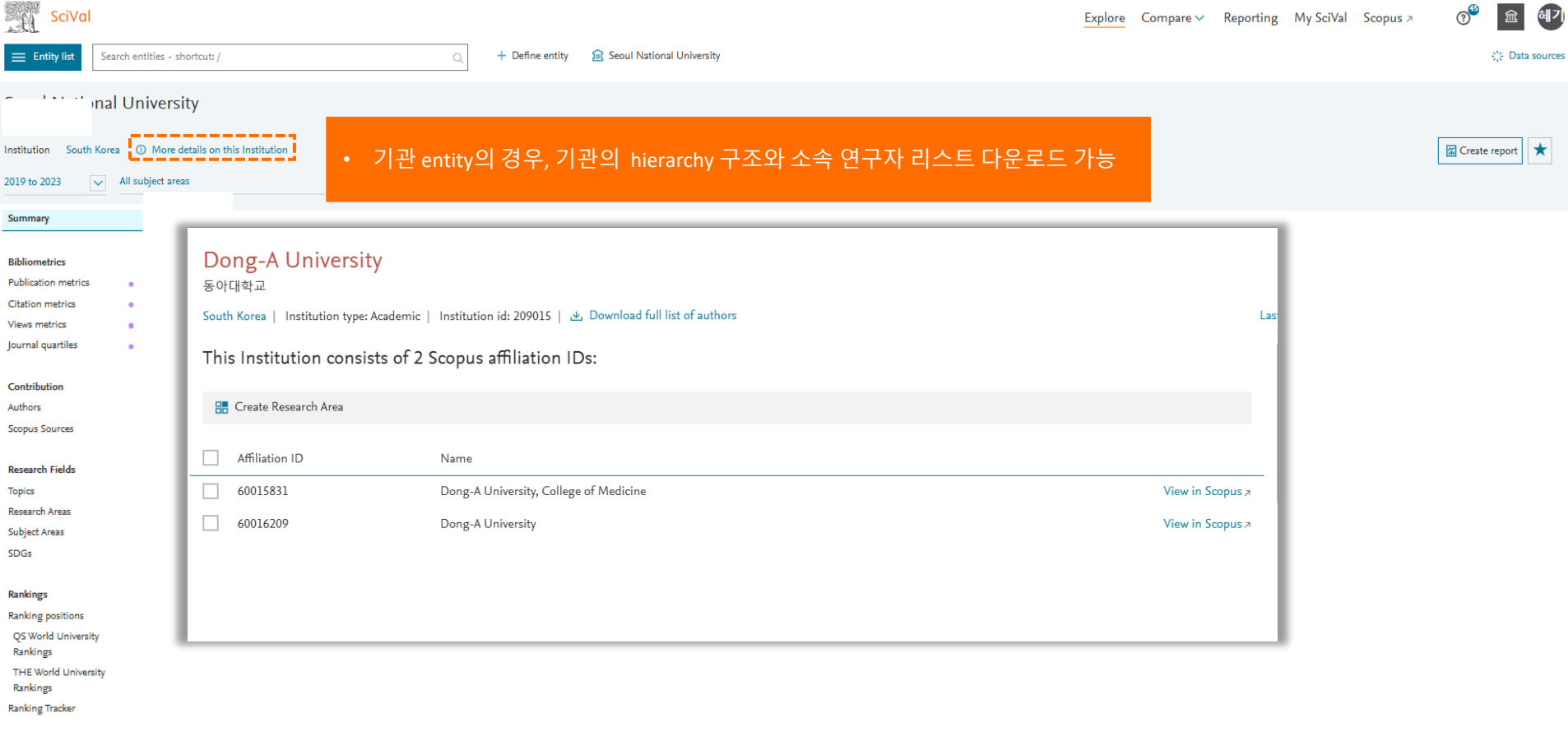

#### Collaboration

Collaboration metrics

Geographical collaboration

Sector collaboration

Current collaborators

Potential collaborators

(+)

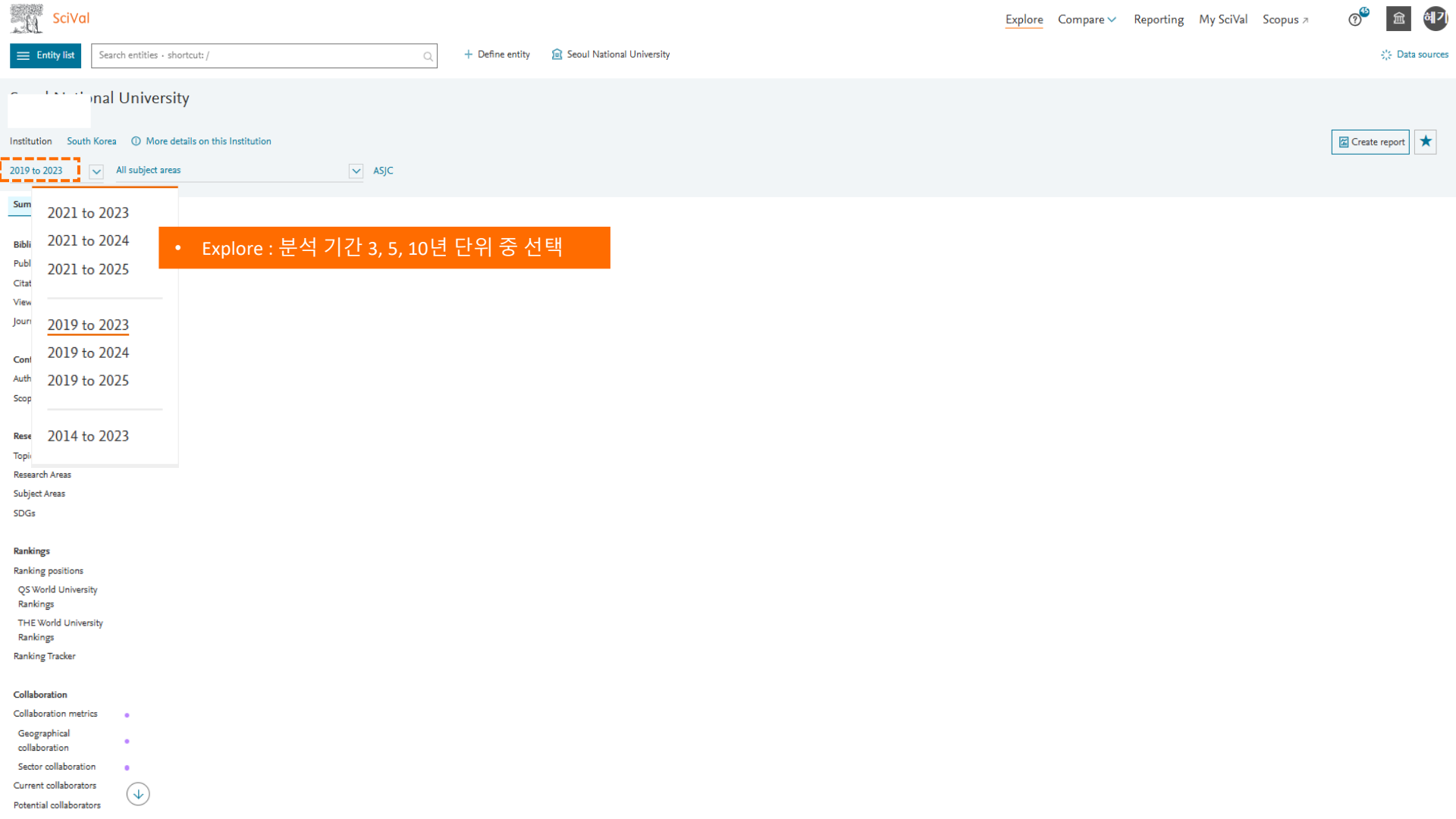

| SciVal                                                                                                    | Explor                                                                                                    | Compare 🗸 | Reporting | My SciVal | Scopus 7 | 0 <sup>49</sup> 1 | <u>ଲ</u> 혜기  |
|----------------------------------------------------------------------------------------------------|----------------------------------------------------------------------------------------------------|-----------|-----------|-----------|----------|-------------------|--------------|
| Entity list Search entities - shortcut: / Q                                                                                                    | + Define entity 😰 Seoul National University                                                                                                    |           |           |           |          | - 46 I            | Data sources |
| nal University                                                                                                    |                                                                                                    |           |           |           |          |                   |              |
| Institution South Korea ① More details on this Institution                                                                                                    |                                                                                                    |           |           |           |          | Create repo       | rt ★         |
| 2019 to 2023 🗸 ASJC                                                                                                    |                                                                                                    |           |           |           |          |                   |              |
| Summary       Search Subject areas         Bibliometrics       All subject areas         Publication metrics       A gricultural and Biological Sciences (12)         Views metrics       > Agricultural and Biological Sciences (12)         Journal quartiles       > Arts and Humanities (14)         Biochemistry, Genetics and Molecular Biology (16)       > Business, Management and Accounting (11)         Authors       > Chemical Engineering (9)         Scopus Sources       > Chemistry (8)         Research Fields       > Computer Science (13)         Topics       > Decision Sciences (5)         Subject Areas       > Dentistry (7) | ASJC (All Science Journal Classfication)<br>• Scopus의 등재 간행물 주제 분류 기준<br>• 4 개 대 주제 – 26개 중 주제 – 335 소 주제<br>• ASJC 분류 기준으로 학술지 주제 분류됨 / 하나의 학술지가<br>중복 주제로 분류될 수 있음 |           |           |           |          |                   |              |
| Rankings<br>Ranking positions                                                                                                    |                                                                                                    |           |           |           |          |                   |              |
| QS World University<br>Rankings                                                                                                    |                                                                                                    |           |           |           |          |                   |              |

- Rankings
- Ranking Tracker

#### Collaboration

Collaboration metrics

.

.

.

 $(\mathbf{1}$ 

Geographical collaboration

Sector collaboration

Current collaborators

Potential collaborators

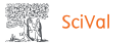

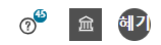

Create report

🔆 Data sources

\*

### anal University

Institution South Korea ① More details on this Institution

2019 to 2023 🛛 🗸 All subject areas

#### Summary

#### Bibliometrics

- Publication metrics
- Citation metrics Views metrics
- . . . .
- Journal quartiles

#### Contribution

- Authors
- Scopus Sources

#### Research Fields

- Topics
- Research Areas
- Subject Areas
- SDGs

#### Rankings

- Ranking positions QS World University
- Rankings THE World University
- Rankings
- Ranking Tracker

#### Collaboration

- Collaboration metrics
- Geographical collaboration
- Sector collaboration
- Current collaborators
- Potential collaborators

 $(\mathbf{v})$ 

### 원하는 주제분류 기준으로 변경 선택 가능

#### Select Subject Classification

This will be used to categorize Scopus Publications into scientific disciplines. Learn more

Change subject classifications in Settings

ASJC – All Science Journal Classification (Default)

View more details

Q

🖌 ASJC

- FORD Fields of Research and Development (FORD)
   Classification
   View more details
- QS Quacquarelli Symonds Classification View more details
- THE Times Higher Education Classification
   View more details

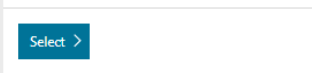

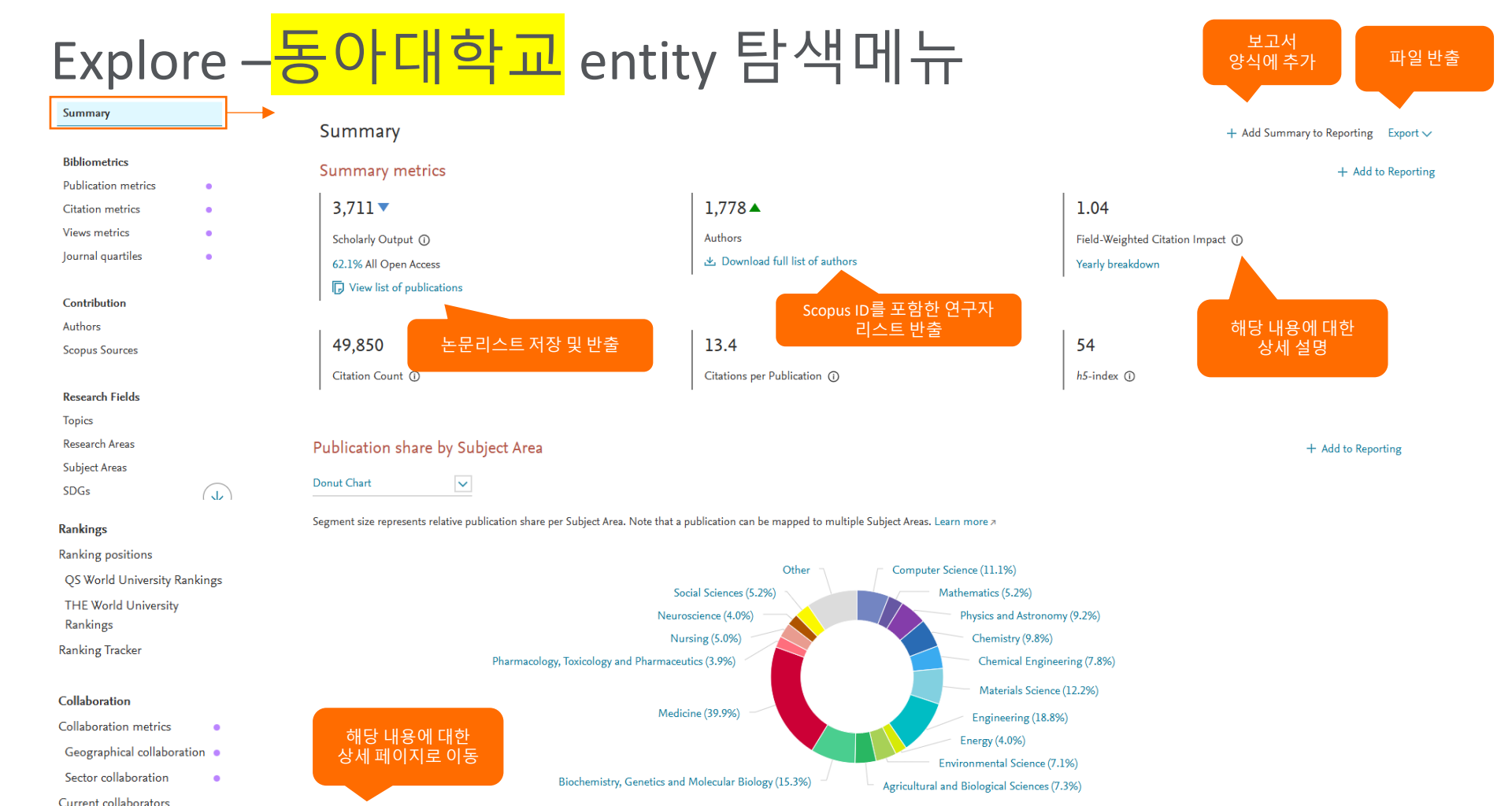

> Analyze in more detail

Potential collaborators

# Explore –<mark>동아대학교</mark> entity 탐색메뉴

#### Summary

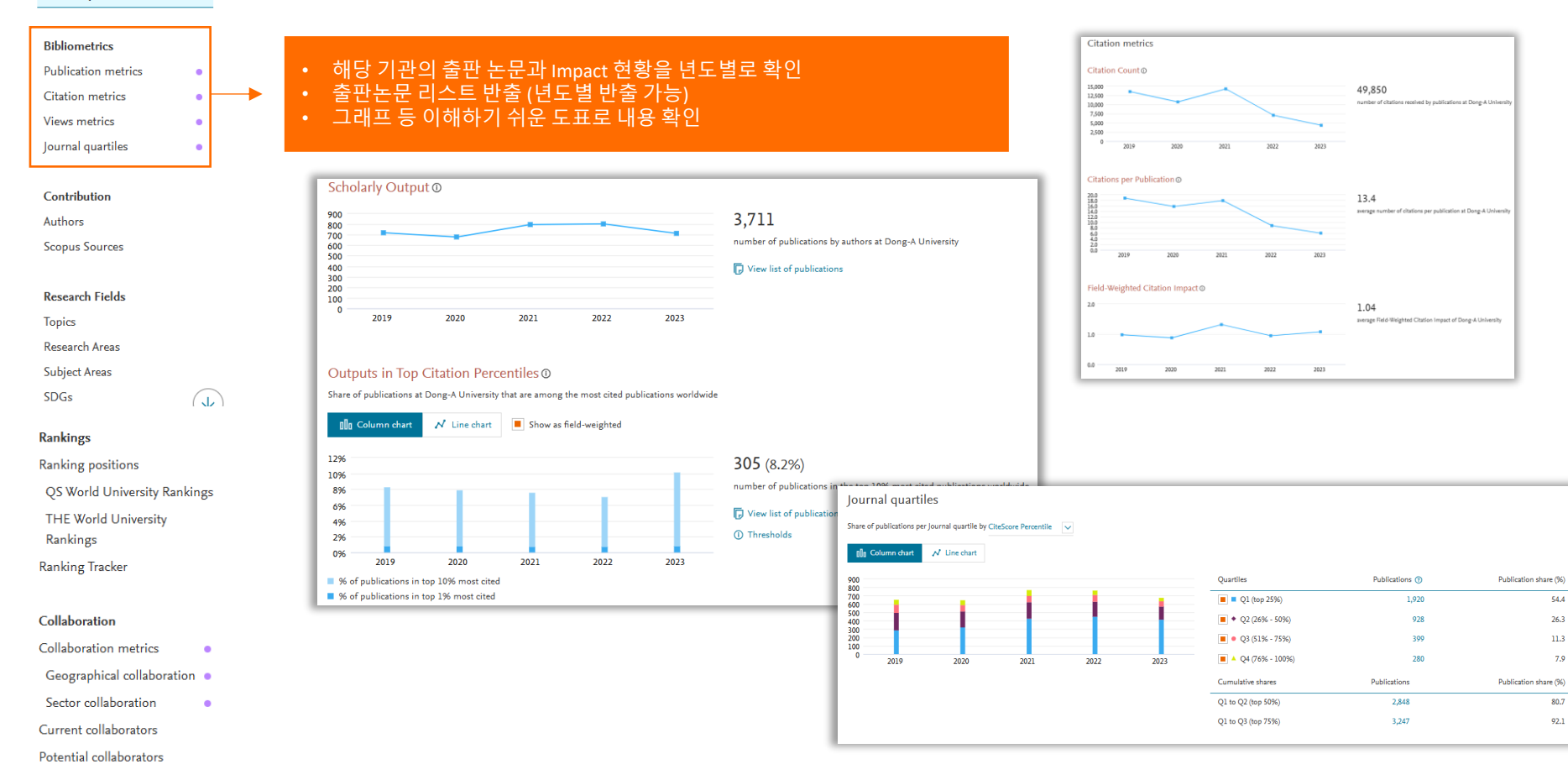

# Explore -<mark>동아대학교</mark> entity 탐색메뉴

#### Summary

| Bibliometrics       |   |
|---------------------|---|
| Publication metrics | • |
| Citation metrics    | • |
| Views metrics       | • |
| Journal quartiles   | • |
|                     |   |

| Contribution   |
|----------------|
| Authors        |
| Scopus Sources |

| Research Fields |
|-----------------|
| Topics          |
| Research Areas  |
| Subject Areas   |

| Ju | - |   | 1 |  |
|----|---|---|---|--|
| SD | G | s |   |  |

#### Rankings

Ranking positions

QS World University Rankings

.

.

THE World University

Rankings

Ranking Tracker

#### Collaboration

Collaboration metrics

Geographical collaboration •

Sector collaboration

Current collaborators

Potential collaborators

### • 해당 기관의 출판 논문에 가장 많은 기여를 한 연구자와 학술저널 리스트 확인 Authors : 상위 500명까지 확인 및 리스트 반출 (논문 출판 당시 기준이므로 현재 소속 아닐 수 있음) • Scopus sources : 해당 기관 연구자가 가장 많이 논문 출판한 정기 간행물의 분석. 상위권 저널 분포 확인

| Authors                                                                       |                                                                         | <ol> <li>Metric guida</li> </ol> | ance + Add to Reporting E | Export Authors List 🗸 |
|-------------------------------------------------------------------------------|-------------------------------------------------------------------------|----------------------------------|---------------------------|-----------------------|
| Top 500 authors, by Scholarly Output at Dong-A University over the period 201 | 9 to 2023. Note that some authors may no longer be affiliated with Dong | -A University.                   |                           |                       |
| Add to panel >>> Benchmark in more detail 🛷 Tag 🗸 🕂 + Create gro              | up                                                                      |                                  |                           |                       |
| 관심 연구자 panel에                                                                 | Scholarly Output 🗸                                                      | Most recent publication          | Citations 🗸               | h-index               |
| 추가하여 연구자                                                                      | 83                                                                      | 2023                             | 1,438                     | 35                    |
| 이제 군국                                                                         | 72                                                                      | 2023                             | 1,101                     | 29                    |
| 3. 🗌 Kim, Dae-hyun                                                            | 57                                                                      | 2023                             | 903                       | 29                    |
| 4. Park, Kyung-won                                                            | Scopus Sour                                                             | ces                              |                           |                       |
| 5. 🗌 Kee, Seong Hoon                                                          | Share of Scholarly Qui                                                  | tout that are in Scopus Source   | s by CiteScore Percentile |                       |
| 6. Oh, Sung-yong                                                              |                                                                         |                                  |                           |                       |
| 7. Leem, Sun-hee                                                              | View: • Absolute sh                                                     | are U Cumulative share           | 2                         |                       |
| 8. Choi, Ho-lim                                                               | 1% 💻                                                                    |                                  | 📕 📕 🖻 Dor                 | ng-A University       |
| · · · · · ·                                                                   | 5%                                                                      | -                                | 🕞 View the lis            | t of Scopus Sources   |
|                                                                               | t 10%                                                                   |                                  |                           |                       |
|                                                                               | ₹ 25%<br>*                                                              |                                  |                           |                       |
|                                                                               | ₽ 50%                                                                   |                                  |                           |                       |
|                                                                               | 100%                                                                    |                                  |                           |                       |
|                                                                               | 0 5                                                                     | 10 15 20 25 3                    | 30 35                     |                       |
|                                                                               |                                                                         | Scholarly Output (%)             |                           |                       |

## Explore -<mark>동아대학교</mark> entity 탐색메뉴

#### Summarv

#### Bibliometrics

- Publication metrics
- Citation metrics
- Views metrics
- Journal quartiles

.

NEUR

DENT

NURS

HEAL

PHAR

#### Contribution

Authors

Scopus Sources

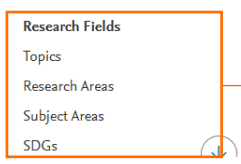

### Rankings Ranking positions **QS World University Rankings** THE World University Rankings Ranking Tracker

#### Collaboration

Collaboration metrics

Geographical collaboration

Sector collaboration Current collaborators

Potential collaborators

### 해당 기관의 주요 연구 분야의 확인 및 분석

- Topic : SciVal 의 10만 여개의 연구 토픽 및 1500여개의 토픽 클러스터 기반 해당 기관의 논문 출판 현황 Research Areas : 이용자가 설정한 Research area에 해당 기관의 논문의 출판 현황
- Subject Areas : ASJC 기반 출판 논문의 주제 분포
- SDGs : 16 개 SDG 항목에 대한 해당 기관의 출판 논문의 분포

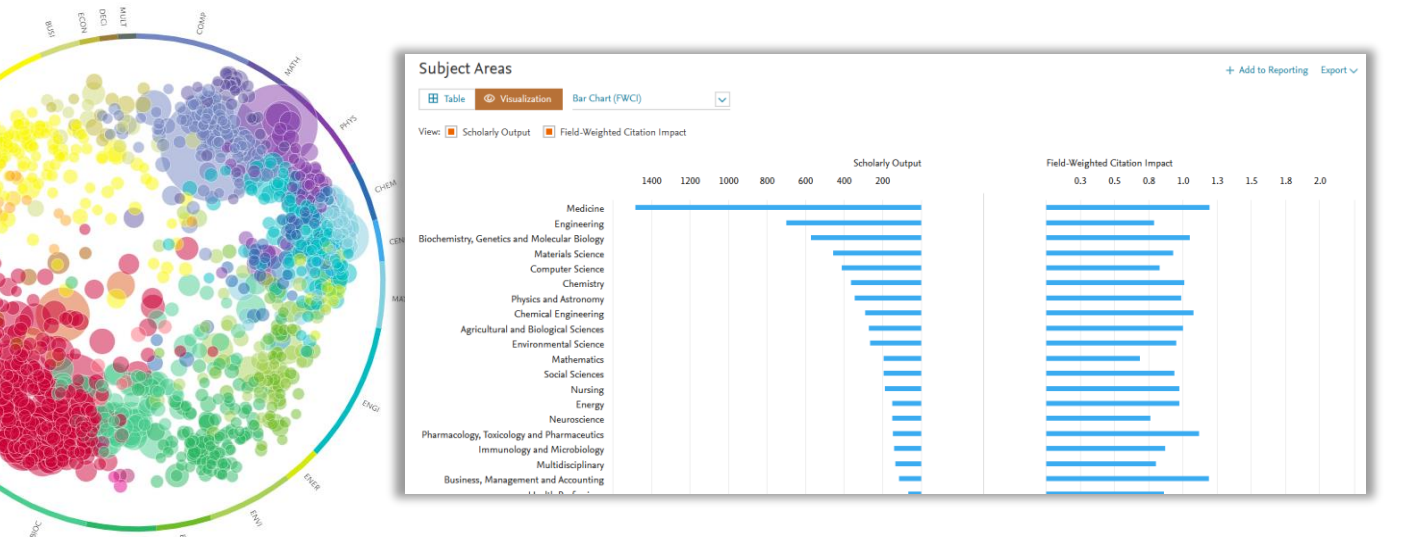

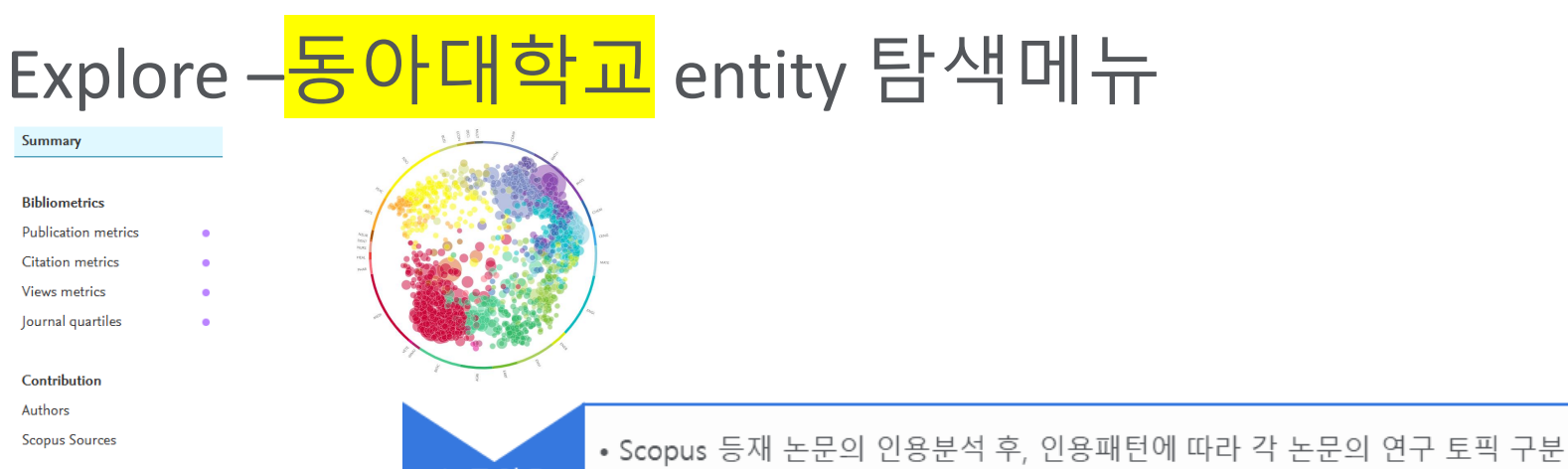

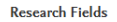

Topics Research Areas

Subject Areas

SDGs

#### Rankings

Ranking positions

QS World University Rankings

(J

THE World University

Rankings

Ranking Tracker

#### Collaboration

Collaboration metrics

Geographical collaboration •

Sector collaboration

Potential collaborators

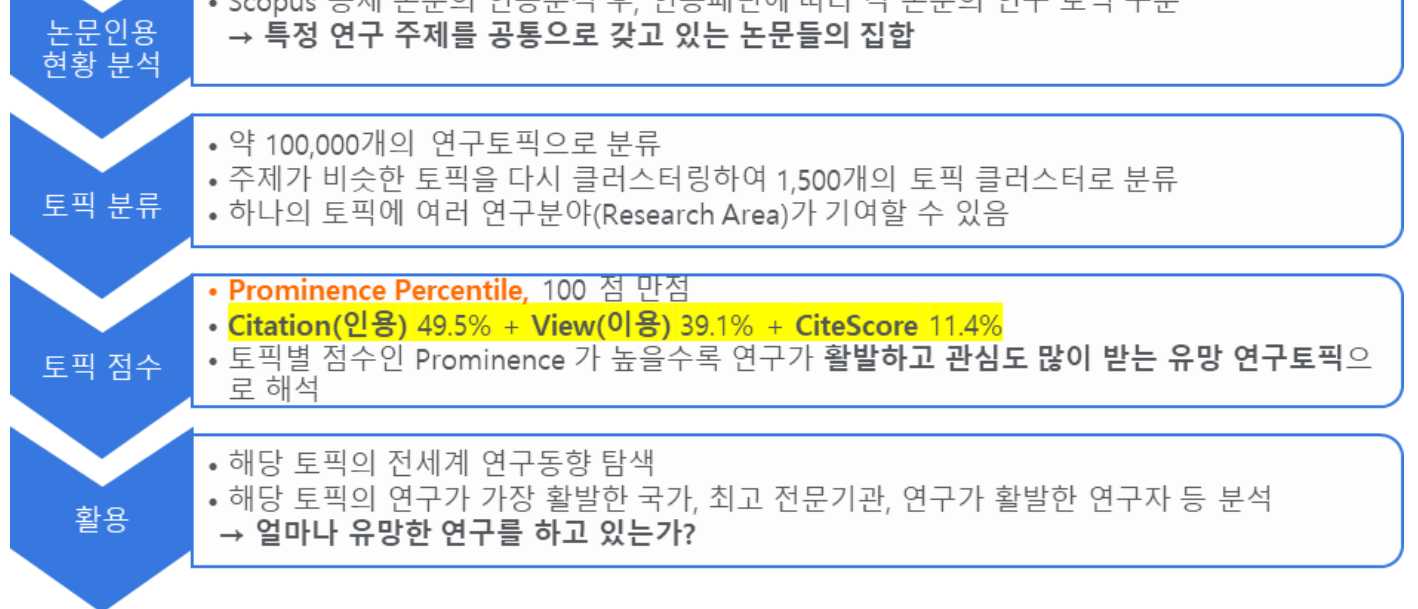

# Explore –<mark>동아대학교</mark> entity 탐색메뉴

#### Summary

#### Bibliometrics

Publication metrics

.

.

(J

.

.

- Citation metrics
- Views metrics
- Journal quartiles

#### Contribution

Authors

Scopus Sources

| Researc  | h Fi | eld | c |
|----------|------|-----|---|
| Researci |      | CIU |   |

Topics

Research Areas

Subject Areas

SDGs

#### Rankings

Ranking positions QS World University Rankings THE World University Rankings

Ranking Tracker

#### Collaboration

Collaboration metrics

Geographical collaboration •

Sector collaboration

Current collaborators

Potential collaborators

- 대학의 경우 이용 가능
  - 해당 대학이 QS WUR, THE WUR, THE Impact Ranking에 순위가 있는 경우 표시
- 지역, 주제 랭킹 내용은 제공되지 않음
- Ranking Tracker : THE 랭킹 지표별 현재 현황을 확인하여 미래 랭킹을 예측

\*\* 세계대학랭킹 순위가 있는 학교만 보여짐 \*\* 지역, 주제별 랭킹 정보는 제공되지 않음

## Explore -<mark>동아대학교</mark> entity 탐색메뉴

#### Summarv

| Bibliometrics | Bi | Ы | io | m | e | tri | cs |
|---------------|----|---|----|---|---|-----|----|
|---------------|----|---|----|---|---|-----|----|

| Dub | lication | metrics |
|-----|----------|---------|
| ub  | incation | metrics |

| Citation | metrics |
|----------|---------|
| Views m  | otrics  |

Journal quartiles

.

Contribution

Authors

Scopus Sources

#### Research Fields

| To | ni | CC |
|----|----|----|

**Research Areas** 

Subject Areas

SDGs

#### Rankings

Ranking positions

QS World University Rankings

THE World University

Rankings

Ranking Tracker

#### Collaboration

Collaboration metrics Geographical collaboration Sector collaboration Current collaborators Potential collaborators

### • 연구 협력의 범위에 따른 발행 출판 현황 확인 및 리스트 저장 (혹은 반출)

- Current /potential collaborators 는 기관, 연구자 (일부기능만), 국가 entity에서만 확인
   해당 기관의 현재 연구 협력 현황

  - 해당 기관에서 아직 협력하지 않고 있는 협력 기관 확인
- 이외 상세한 내용 확인을 위하여 협력 논문을 publication set으로 저장 후 확인 가능

#### Collaboration metrics

#### Geographical Collaboration ①

#### Metric guidance + Add to Reporting Export ∨

① Metric guidance + Add to Reporting Export ∨

International, national and institutional collaboration by Dong-A University in the selected year range

| Metric                                               | Publication<br>share | Scholarly Output | Citations | Citations per Publication | Field-Weighted Cit | ation Impact |
|------------------------------------------------------|----------------------|------------------|-----------|---------------------------|--------------------|--------------|
| International collaboration                          | 23.8%                | 882              | 20,938    | 23.7                      |                    | 1.82         |
| Only national collaboration                          | 52.6%                | 1,951            | 22,298    | 11.4                      |                    | 0.89         |
| <ul> <li>Only institutional collaboration</li> </ul> | 19.4%                | 719              | 6,011     | 8.4                       |                    | 0.66         |
| Single authorship (no collaboration)                 | 4.3%                 | 159              | 603       | 3.8                       |                    | 0.40         |

#### Academic-Corporate Collaboration ①

Analyze r

Academic-corporate collaboration by Dong-A University in the selected year range.

|          | Metric                              | Publication<br>share | Scholarly Output | Citations | Citations per Publication | Field-Weighted Citation Impact |
|----------|-------------------------------------|----------------------|------------------|-----------|---------------------------|--------------------------------|
|          | Academic-corporate collaboration    | 11.2%                | 415              | 11,393    | 27.5                      | 2.17                           |
|          | No academic-corporate collaboration | 88.8%                | 3,296            | 38,457    | 11.7                      | 0.90                           |
| nore sec | ors >                               |                      |                  |           |                           | -                              |

### Explore – Researcher entity 탐색메뉴

Summary

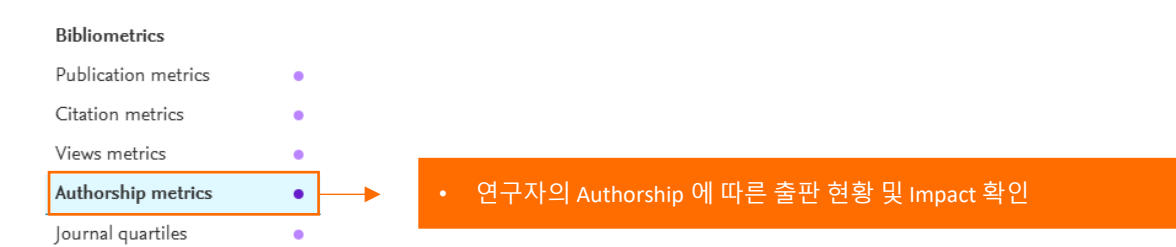

#### Contribution

Institutions

Scopus Sources

**Research Fields** 

Collaboration Collaboration metrics

Geographical collaboration • Sector collaboration

Current collaborators (Authors)

Current collaborators (Institutions)

.

•

 $\downarrow$ 

Topics Subject Areas

#### Authorship metrics

#### Learn about Authorship types 🕫

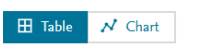

|   | Authorship type                                                                 | Scholarly Output | Authorsh<br>sha | ip type<br>are (%) | Field-Weighted<br>Citation Impact | Outputs in Top 10% Citatio 🗸 |
|---|---------------------------------------------------------------------------------|------------------|-----------------|--------------------|-----------------------------------|------------------------------|
|   | First author                                                                    | 2                | $\wedge$        | 3.5                | 6.01                              | 1                            |
|   | Last author                                                                     | 4                |                 | 6.9                | 28.99                             | 1                            |
|   | Corresponding author<br>Data prior to June 2020 might be incomplete. Learn more | 3                | $\overline{}$   | 5.2                | 4.01                              | 1                            |
|   | Co-author                                                                       | 51               |                 | 87.9               | 3.48                              | 18                           |
|   | Single author                                                                   | 1                | \               | 1.7                | 0.00                              | 0                            |
| L | Aggregation only visible when multiple types are selected                       |                  |                 |                    |                                   |                              |
|   | All publications                                                                | 58               | • • • • • •     | 100                | 5.27                              | 20                           |

#### ① Metric guidance + Add to Reporting Export ∨

### Explore – Researcher entity 탐색메뉴

Summary

#### Bibliometrics

Publication metrics • Citation metrics . Views metrics . Authorship metrics • Journal guartiles •

#### Contribution

Institutions

Scopus Sources

**Research Fields** 

#### Institutions

Topics

Subject Areas

#### Collaboration

Collaboration metrics

.

•

 $\checkmark$ 

- Geographical collaboration •
- Sector collaboration

Current collaborators

(Institutions)

Current collaborators (Authors)

### 연구자의 소속 기관별 논문 출판 현황 및 Impact 확인

Top 10 institutional affiliations of Neal, David E., by number of publications

| Institution |                   | Scholarly Output 🔸                        | Citations | Publication | Citation Impact |      |
|-------------|-------------------|-------------------------------------------|-----------|-------------|-----------------|------|
| 1           | 1. GBR University | of Cambridge                              | 40        | 3,459       | 86.5            | 3.93 |
| 1           | 2. GBR University | of Oxford                                 | 37        | 1,680       | 45.4            | 5.50 |
| 3           | 3. GBR Cambridge  | University Hospitals NHS Foundation Trust | 35        | 3,657       | 104.5           | 7.44 |
| 4           | 4. GBR Cancer Res | earch UK                                  | 33        | 3,239       | 98.2            | 4.39 |
| !           | 5. GBR Oxford Uni | versity Hospitals NHS Foundation Trust    | 15        | 767         | 51.1            | 3.24 |
| (           | 6. Unknown i      | nstitution                                | 2         | 137         | 68.5            | 7.64 |
| 1           | 7. GBR Newcastle  | University                                | 1         | 0           | 0.0             | 0.00 |

① Metric guidance + Add to Reporting Export ∨

CUL

man and a second second

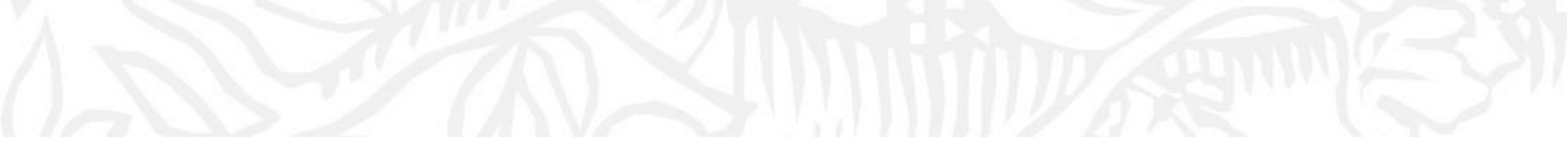

# Compare Overview 분석대상의 Metrics 확인 및 비교분석

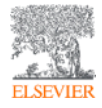

| . 0         | SciVal                                                                  |                                                         |       |                |          |                |            | Explore  | Compare                                                                     | Reporting | My SciVa                  | Scopus      | 7 0          | 5             | 혜기   |
|-------------|-------------------------------------------------------------------------|---------------------------------------------------------|-------|----------------|----------|----------------|------------|----------|-----------------------------------------------------------------------------|-----------|---------------------------|-------------|--------------|---------------|------|
| Ber<br>1996 | 2025 V All subject areas                                                | SJC 💽 🖻                                                 | l     |                |          |                |            |          | Benchmark<br>All metrics<br>Ranking metrics<br>Intersect<br>Collaboration m | atrix     |                           |             |              | 券 Data sour   | rces |
| <≡          | Researchers and Groups                                                  | 田 Table 	↗ Chart                                        |       |                |          |                |            |          |                                                                             |           | <ol> <li>Metri</li> </ol> | ic guidance | + Add to Rep | orting Export | t~   |
| 愈           | Search Q<br>Favorites Select all                                        | Load Metric set                                         | 🛄 Sa  | ave metric set | i≣ Manag | e multiple met | rics Add m | netric 🗸 |                                                                             |           |                           |             |              |               |      |
| Õ           | College of Agriculture and Life<br>Sciences<br>3 items selected         | One metric over time: Scholarly Out                     | put 🗸 |                |          |                |            |          |                                                                             |           |                           |             |              | Heatm         | ap   |
| []          | Biotechnology                                                           | Entity 🔨 🚿 Remove all                                   | 2015  | 2016           | 2017     | 2018           | 2019       | 2020     | 2021                                                                        | 2022      | 2023                      | 2024        | 2025         | Overall       | _    |
| $\odot$     | Department of Agricultural<br>Economics and Rural Development           | College of Agriculture and Life Sciences                | 569   | 532            | 508      | 561            | 547        | 568      | 586                                                                         | 520       | 583                       | 508         | 151          | 10,333        |      |
|             | Department of Agriculture, Forestry<br>and Bioresources                 | Pepartment of Agricultural<br>Biotechnology             | 291   | 246            | 248      | 277            | 246        | 262      | 258                                                                         | 261       | 294                       | 235         | 74           | 5,277         |      |
| Ξ           | Department of Biosystems                                                | Pepartment of Agricultural<br>Economics and Rural       | 14    | 19             | 13       | 8              | 18         | 16       | 18                                                                          | 13        | 21                        | 24          | 6            | 307           |      |
|             | Department of Landscape<br>Architecture and Rural System<br>Engineering | Department of Agriculture,<br>Forestry and Bioresources | 206   | 211            | 175      | 204            | 186        | 199      | 208                                                                         | 161       | 170                       | 161         | 44           | 3,504         |      |
|             | ☐ 🤗 Department of Vocational Education ★<br>and Workforce Development   | ল্লি Seoul National University<br>ৰ                     | 9,679 | 9,895          | 10,347   | 10,721         | 11,315     | 11,725   | 12,268                                                                      | 11,832    | 11,595                    | 12,408      | 3,599        | 214,406       | Þ    |
|             | + Create/Import V Options •••                                           |                                                         |       |                |          |                |            |          |                                                                             |           |                           |             |              |               |      |

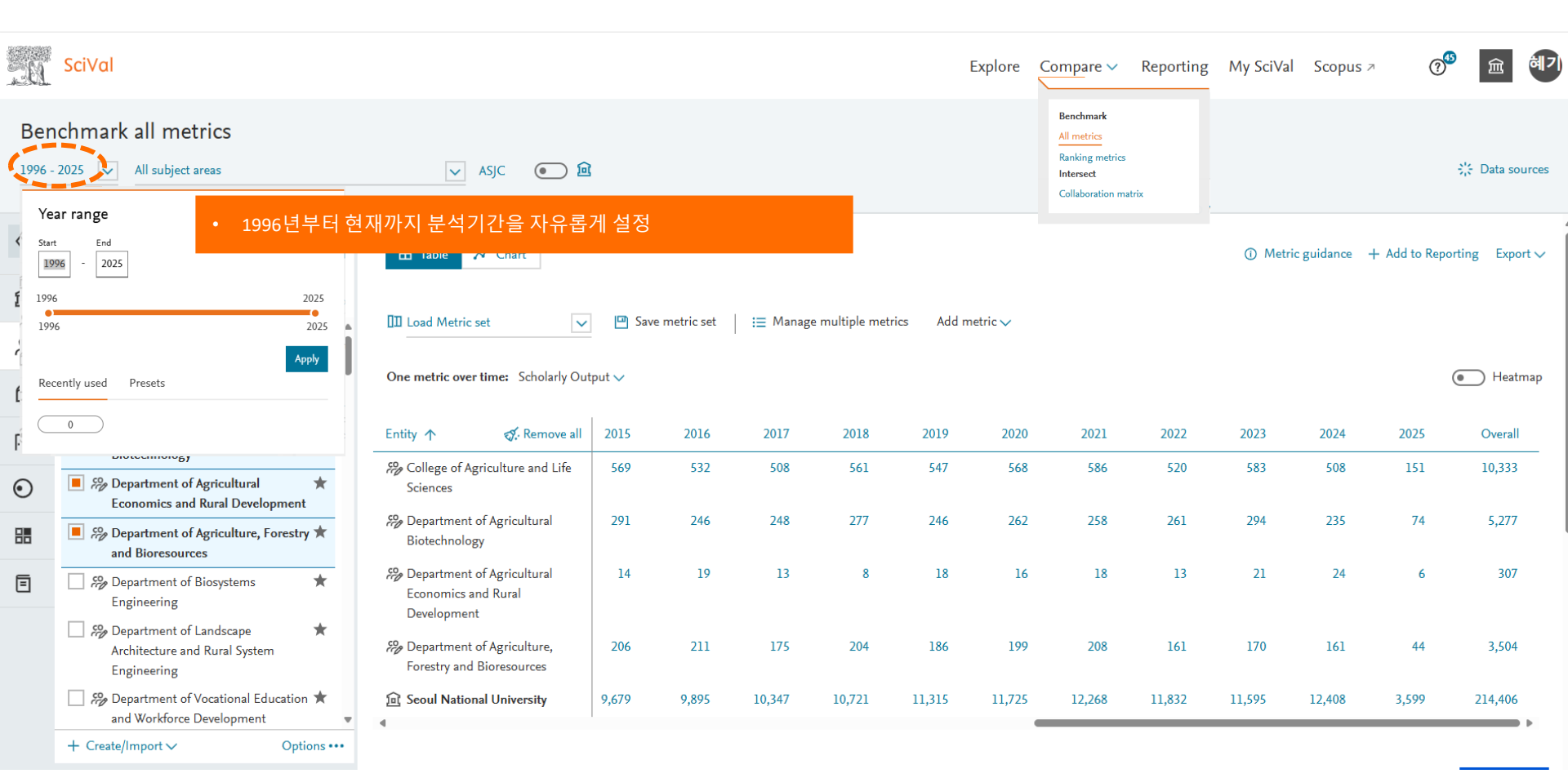

| -0            | SciVal                                                                                                    |                                                                        |        |                                       |                             |                             | I            | Explore | Compare 🗸                                                                    | Reporting | My SciVa | l Scopus    | × ()         | <sup>15</sup> | 혜기     |
|---------------|----------------------------------------------------------------------------------------------------|------------------------------------------------------------------------|--------|---------------------------------------|-----------------------------|-----------------------------|--------------|---------|------------------------------------------------------------------------------|-----------|----------|-------------|--------------|---------------|--------|
| Ben<br>1996 - | 2025 All subject areas                                                                                                    | 🗸 ASJC 💽 🖻                                                             | 1      |                                       |                             |                             |              |         | Benchmark<br>All metrics<br>Ranking metrics<br>Intersect<br>Collaboration ma | trix      |          |             |              | 兴 Data so     | ources |
| <≡<br>宜       | Researchers and Groups<br>130 ENTITIES<br>Search Q                                                                                                    | 🕀 Table 📈 Chart                                                        | •      | 원하는 entity<br>Table 혹은 Ch<br>처음 설정할 [ | 를 선택 :<br>art 형태<br>대는 Tabl | 후, metrics<br>선택<br>e 사용을 격 | 확인 및 바<br>추천 | 비교      |                                                                              |           | ① Metr   | ic guidance | + Add to Rep | orting Exp    | ort 🗸  |
| ^<br>⊡        | Favorites Select all Favorites Select all Sciences 3 items selected                                                                                                    | III     Load Metric set        One metric over time:     Scholarly Out | tput 🗸 | Save metric set                       | i⊒ Manag                    | e multiple metri            | ics Add m    | etric 🗸 |                                                                              |           |          |             |              | Heat          | tmap   |
|               | Department of Agricultural<br>Biotechnology                                                                                                    | Entity 🛧 🍕 Remove all                                                  | 201    | 5 2016                                | 2017                        | 2018                        | 2019         | 2020    | 2021                                                                         | 2022      | 2023     | 2024        | 2025         | Overal        | I      |
| $\odot$       | Economics and Rural Development                                                                                                    | Sciences Sciences                                                      | 56     | 9 532                                 | 508                         | 561                         | 547          | 568     | 586                                                                          | 520       | 583      | 508         | 151          | 10,333        |        |
|               | Provide the second second s | Repartment of Agricultural Biotechnology                               | 29     | 1 246                                 | 248                         | 277                         | 246          | 262     | 258                                                                          | 261       | 294      | 235         | 74           | 5,277         | *<br>  |
| Ξ             | Department of Biosystems                                                                                                    | Construction of Agricultural Economics and Rural Development           | 1      | 4 19                                  | 13                          | 8                           | 18           | 16      | 18                                                                           | 13        | 21       | 24          | 6            | 307           | ,      |
|               | Pepartment of Landscape<br>Architecture and Rural System<br>Engineering                                                                                                    | Department of Agriculture,<br>Forestry and Bioresources                | 20     | 6 211                                 | 175                         | 204                         | 186          | 199     | 208                                                                          | 161       | 170      | 161         | 44           | 3,504         | ŧ      |
|               | ☐ ⅔ Department of Vocational Education ★<br>and Workforce Development                                                                                                    |                                                                        | 9,67   | 9 9,895                               | 10,347                      | 10,721                      | 11,315       | 11,725  | 12,268                                                                       | 11,832    | 11,595   | 12,408      | 3,599        | 214,406       | ,      |
|               | + Create/Import ~ Options •••                                                                                                    |                                                                        |        |                                       |                             |                             |              |         |                                                                              |           |          |             |              |               |        |

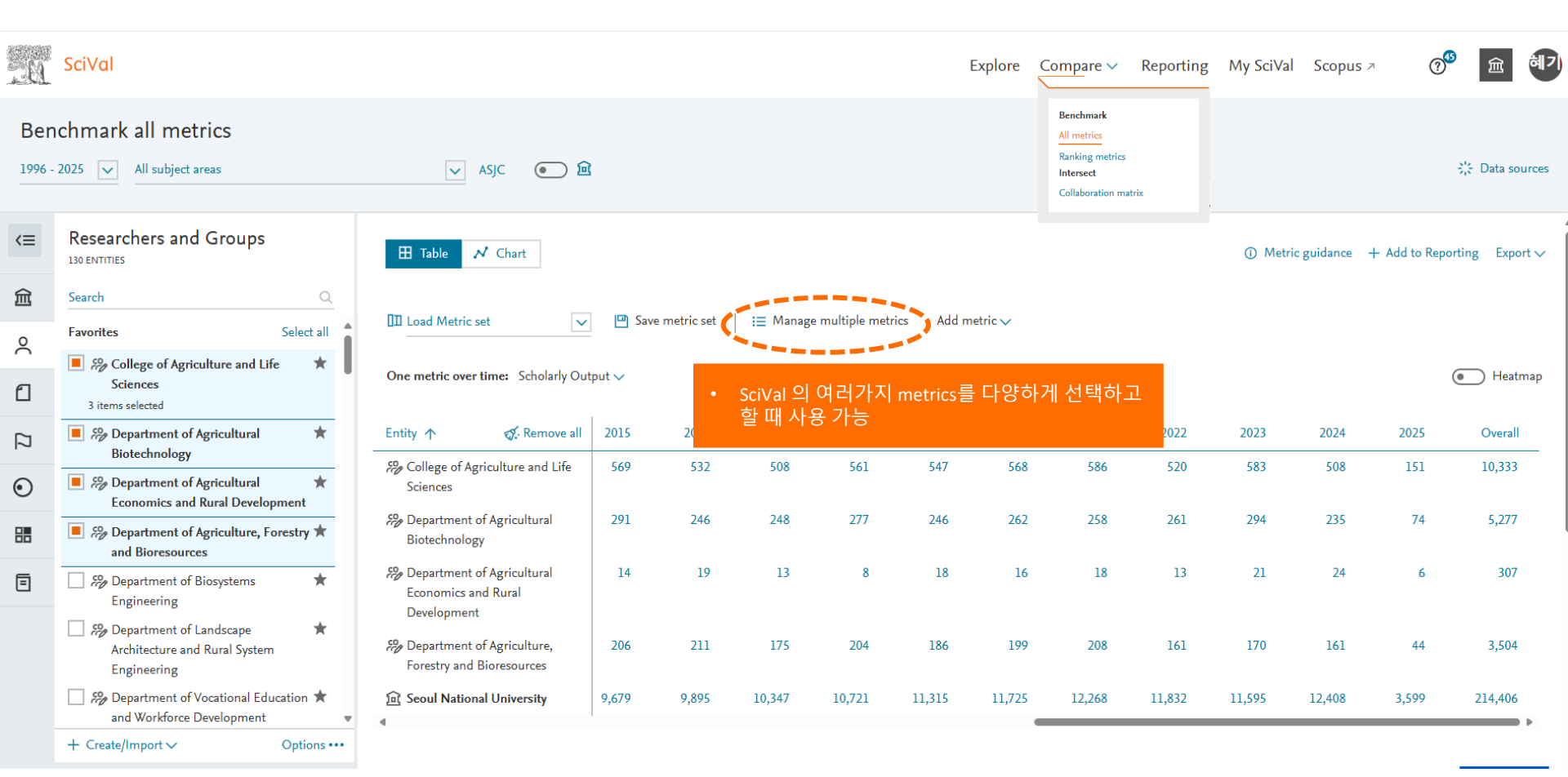

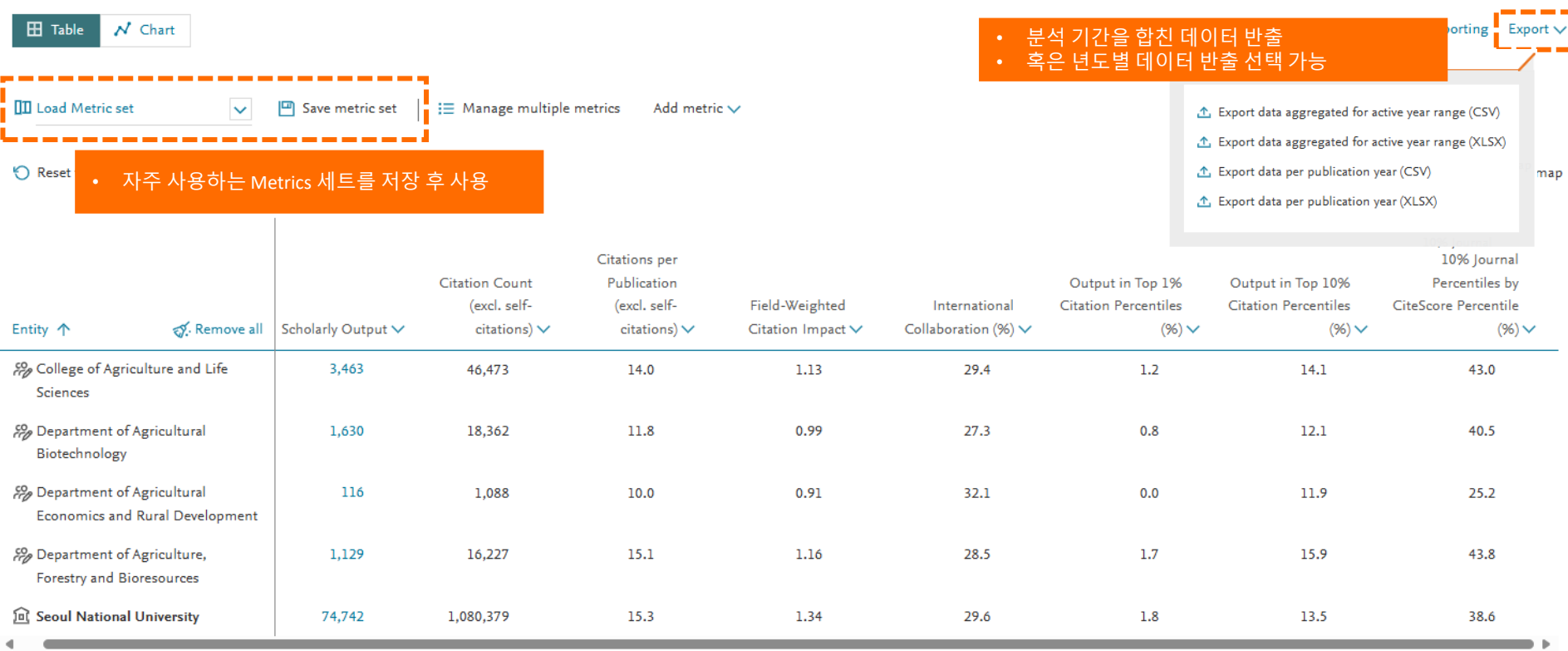

| a             | SciVal                                                          | •      | Home institution<br>아래 선택한 en<br>필터 가능<br>(예. 연구자들이 | ) 으로 필터<br>tity 의 출판<br>해당 대학 ( | 논문 중 "hon<br>이전에 발행협 | ne institution"에<br>한 논문을 제외ㅎ                  | 서 출판한 논<br>ŀ고 분석하고                          | 문만으로<br>싶을 때)                                                                                                    | Explore Compare                      | e∨ Reporting M                                    | ly SciVal Scopus ≯                                 | ଡ଼ି ଲ <b>ଭା</b>                                 | 2) |
|---------------|-----------------------------------------------------------------|--------|-----------------------------------------------------|---------------------------------|----------------------|------------------------------------------------|---------------------------------------------|----------------------------------------------------------------------------------------------------|--------------------------------------|---------------------------------------------------|----------------------------------------------------|-------------------------------------------------|----|
| Ber<br>2019 - | 2025 All subject areas                                          |        | ASJC                                                | • <u>@</u>                      | )                    |                                                |                                             |                                                                                                    |                                      |                                                   |                                                    | ्रें Data sources                               | ,  |
| <≡            | Researchers and Groups                                          |        | ⊞ Table 📈 C                                         | hart                            |                      |                                                |                                             |                                                                                                    |                                      |                                                   | <ol> <li>Metric guidance +</li> </ol>              | Add to Reporting Export                         |    |
| 俞             | Search                                                          | Q      |                                                     |                                 |                      |                                                |                                             |                                                                                                    |                                      |                                                   |                                                    |                                                 |    |
| 0             | Favorites Selec                                                 | ct all | Load Metric set                                     | ~                               | 企                    | Export data aggregated fo                      | r active year range (CSV)                   |                                                                                                    |                                      |                                                   |                                                    |                                                 |    |
| 6             | College of Agriculture and Life<br>Sciences<br>3 items selected | *      | 🏷 Reset to one metr                                 | ic over time                    |                      |                                                | <u>ب</u><br>ب<br>ب                          | Export data aggregated for active year range (XLS2     Export data per publication year (CSV)     Export data per publication year (XLSX) |                                      |                                                   |                                                    |                                                 |    |
| []            | Department of Agricultural<br>Biotechnology                     | *      |                                                     |                                 |                      |                                                | Citations per                               |                                                                                                    |                                      |                                                   |                                                    | 10% Journal                                     |    |
| Ο             | Department of Agricultural<br>Economics and Rural Development   | *<br>t | Entity 个                                            | ∰. Remove all                   | Scholarly Output 🗸   | Citation Count<br>(excl. self-<br>citations) 🗸 | Publication<br>(excl. self-<br>citations) 🗸 | Field-Weighted<br>Citation Impact ✓                                                                                                    | International<br>Collaboration (%) 🗸 | Output in Top 1%<br>Citation Percentiles<br>(%) V | Output in Top 10%<br>Citation Percentiles<br>(%) V | Percentiles by<br>CiteScore Percentile<br>(%) V |    |
|               | Department of Agriculture, Forestr<br>and Bioresources          | ry ★   | College of Agricult                                 | ture and Life                   | 3,463                | 46,473                                         | 14.0                                        | 1.13                                                                                                    | 29.4                                 | 1.2                                               | 14.1                                               | 43.0                                            |    |
| E             | Department of Biosystems<br>Engineering                         | *      | Biotechnology                                       | ricultural                      | 1,630                | 18,362                                         | 11.8                                        | 0.99                                                                                                    | 27.3                                 | 0.8                                               | 12.1                                               | 40.5                                            |    |
|               | Architecture and Rural System                                   | *      | Hopartment of Ag<br>Economics and Ru                | ricultural<br>ural Development  | 116                  | 1,088                                          | 10.0                                        | 0.91                                                                                                    | 32.1                                 | 0.0                                               | 11.9                                               | 25.2                                            |    |
|               | Department of Vocational Education<br>and Workforce Development | n ★    | Pepartment of Ag<br>Forestry and Biore              | riculture,<br>esources          | 1,129                | 16,227                                         | 15.1                                        | 1.16                                                                                                    | 28.5                                 | 1.7                                               | 15.9                                               | 43.8                                            |    |
|               | A Neal, David E.                                                | *      | 🗊 Seoul National Ur                                 | niversity                       | 74,742               | 1,080,379                                      | 15.3                                        | 1.34                                                                                                    | 29.6                                 | 1.8                                               | 13.5                                               | 38.6                                            |    |
|               | Others Selec                                                    | ct all | 4                                                   |                                 | 1                    |                                                |                                             |                                                                                                    |                                      |                                                   |                                                    | •                                               |    |

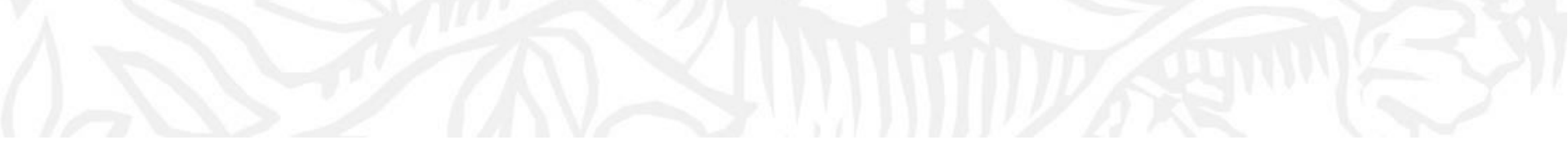

# 연구자 연구성과 분석

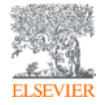

### 보고서 만들기 – 특정 연구자의 생애 연구 성과 분석

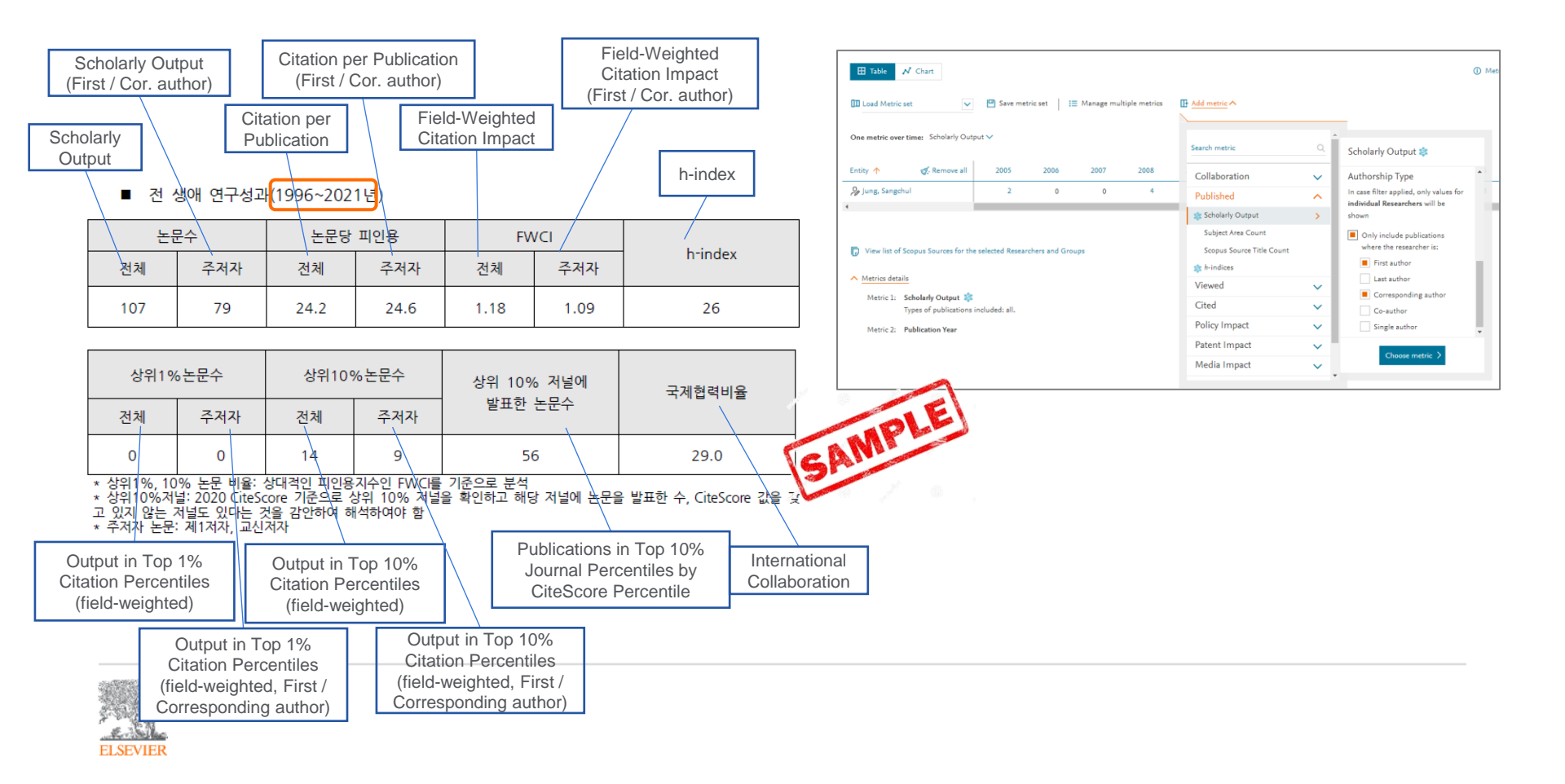

### 보고서 만들기 – 여러 명의 연구자의 성과 지표 비교

|         | 본교 ㅇㅇㅇ공학부 |                     |                   |                             |                                 |                                             |                                              |                                                    |                                                      |         |          |  |  |
|---------|-----------|---------------------|-------------------|-----------------------------|---------------------------------|---------------------------------------------|----------------------------------------------|----------------------------------------------------|------------------------------------------------------|---------|----------|--|--|
|         |           |                     |                   |                             |                                 |                                             |                                              |                                                    |                                                      |         |          |  |  |
| Ranking | Entity    | Scholarly<br>Outpu⁺ | Citation<br>Coun⁺ | Citations per<br>Publicatio | Field-Weighted<br>Citation Impa | Output in Top<br>1% Citation<br>Percentiles | Output in Top<br>10% Citation<br>Percentiles | Publications in<br>Top 1% Journal<br>Percentiles(% | Publications in<br>Top 10% Journal<br>Percentiles(%) | h-index | h5-index |  |  |
| 1       | 김00       | 119                 | 445               | 3.7                         | 0.56                            | 0                                           | 5.6                                          | 1.3                                                | 45.5                                                 | 34      | 9        |  |  |
| 2       | 최이이       | 35                  | 169               | 4.8                         | 0.44                            | 0                                           | 2.6                                          | 0.0                                                | 59.4                                                 | 19      | 6        |  |  |
| 3       | 000       | 28                  | 90                | 3.2                         | 0.29                            | 0                                           | 0.0                                          | 3.7                                                | 29.3                                                 | 20      | 8        |  |  |
| 4       | 신00       | 29                  | 204               | 7.0                         | 0.69                            | 0                                           | 13.8                                         | 3.6                                                | 60.2                                                 | 20      | 7        |  |  |
| 5       | 0 00      | 28                  | 111               | 4.0                         | 0.52                            | PLE                                         | 10.5                                         | 0.0                                                | 41.2                                                 | 9       | 4        |  |  |
| 6       | 박이이       | 23                  | 70                | 3.0                         | GA                              | 0                                           | 0.0                                          | 0.0                                                | 23.8                                                 | 7       | 4        |  |  |
| 7       | 허이이       | 21                  | 71                | 3.4                         | 2.5                             | / 0                                         | 3.9                                          | 5.1                                                | 37.3                                                 | 10      | 4        |  |  |
| 8       | 정00       | 19                  | 161               | 8.5                         | 0.97                            | 0                                           | 21.1                                         | 0.0                                                | 36.0                                                 | 18      | 4        |  |  |
| 9       | 고00       | 16                  | 37                | 2.3                         | 0.28                            | 0                                           | 0.0                                          | 0.0                                                | 24.8                                                 | 13      | 5        |  |  |
| 10      | 최이이       | 16                  | 47                | 2.9                         | 0.70                            | 0                                           | 0.0                                          | 0.0                                                | 20.9                                                 | 12      | 5        |  |  |
| 11      | 0 00      | 16                  | 137               | 8.6                         | 0.94                            | 0                                           | 11.4                                         | 5.5                                                | 84.7                                                 | 21      | 7        |  |  |
| 12      | 최00       | 15                  | 27                | 1.8                         | 0.32                            | 0                                           | 6.1                                          | 6.2                                                | 24.6                                                 | 4       | 3        |  |  |
| 13      | 설이이       | 9                   | 75                | 8.3                         | 0.63                            | 0                                           | 17.7                                         | 0.0                                                | 47.0                                                 | 12      | 4        |  |  |
| 14      | 0 00      | 6                   | 84                | 14.0                        | 1.25                            | 0                                           | 36.0                                         | 10.1                                               | 97.0                                                 | 7       | 7        |  |  |
| 15      | 박00       | 7                   | 14                | 2.0                         | 0.52                            | 0                                           | 0.0                                          | 0.0                                                | 0.0                                                  | 15      | 2        |  |  |
| 16      | 0 00      | 5                   | 21                | 4.2                         | 0.24                            | 0                                           | 0.0                                          | 0.0                                                | 36.0                                                 | 12      | 2        |  |  |

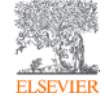

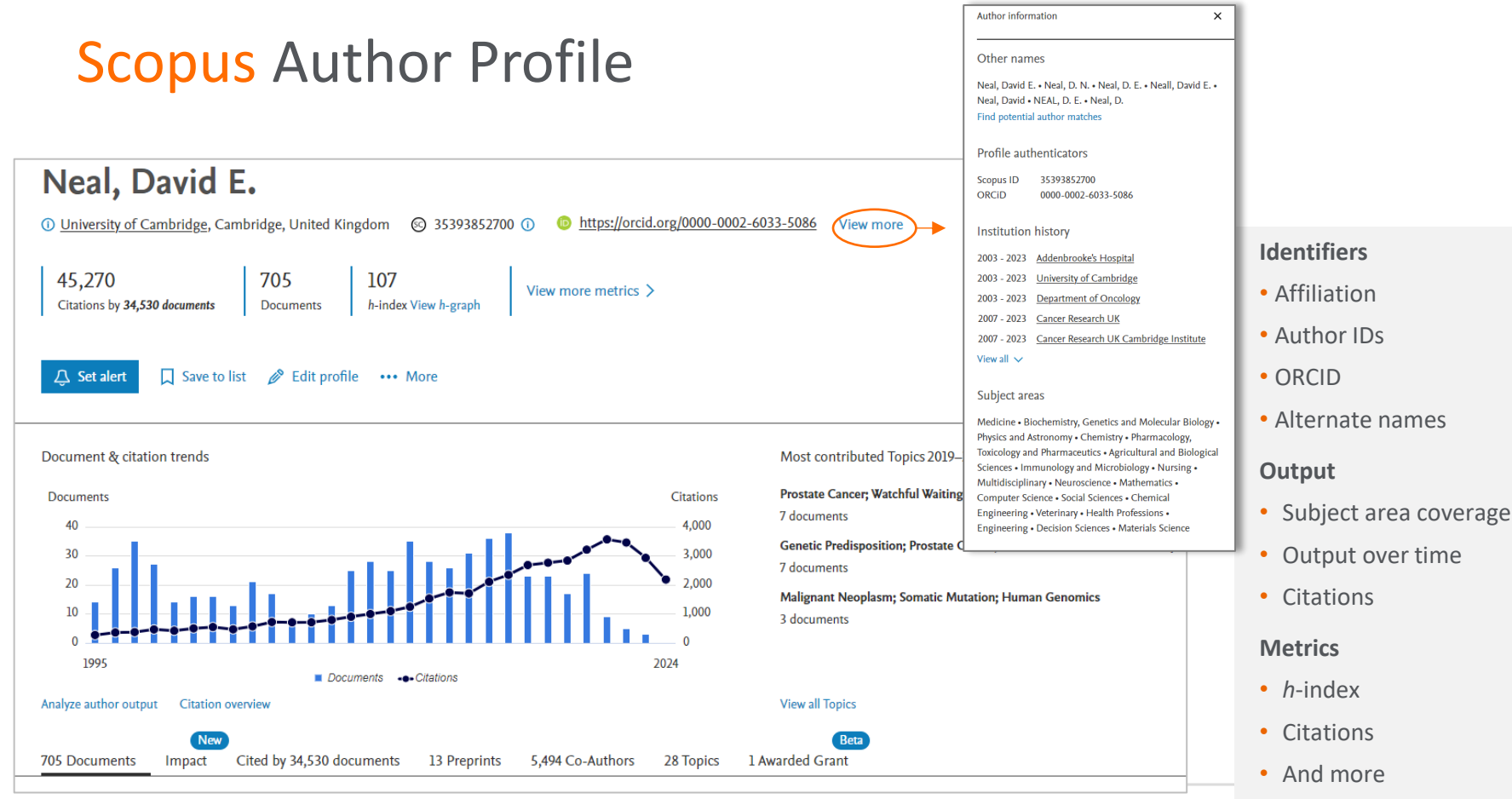

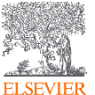

### Scopus Author Profile 기반의 SciVal 연구자 분석

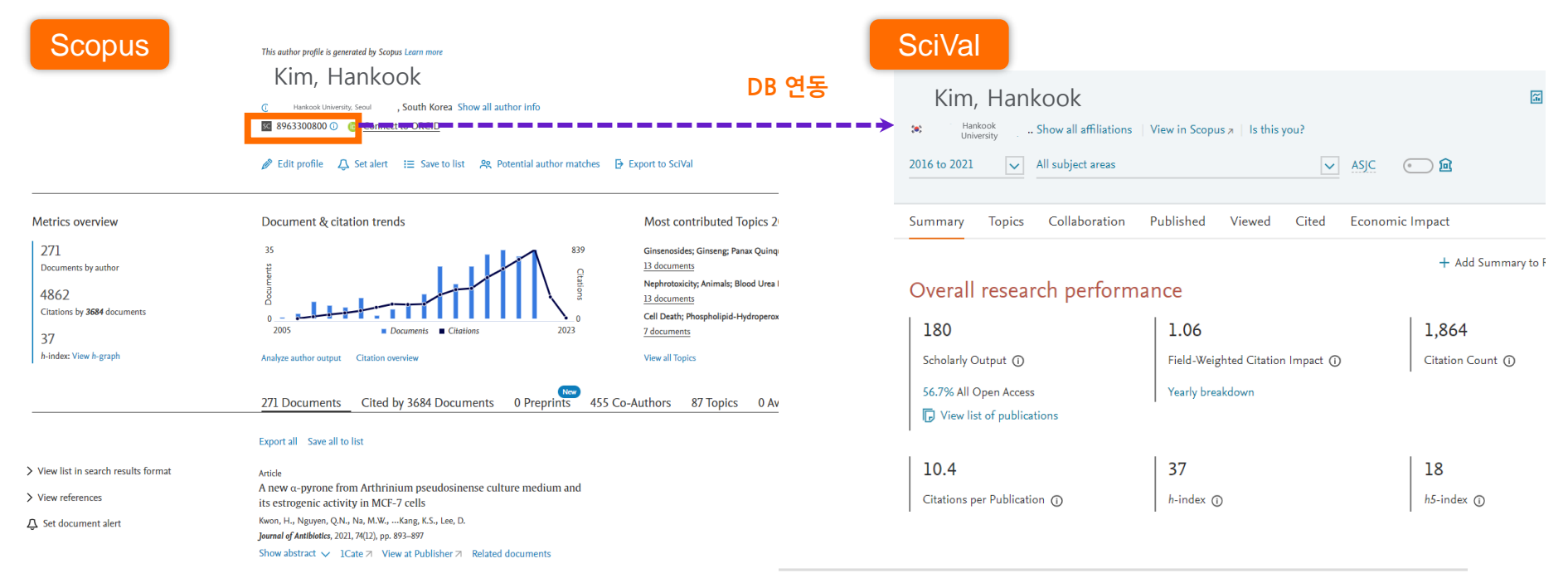

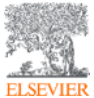

### SciVal 에서 연구자 검색 및 설정 방법

|    | Researchers and Groups Q ×                                                                   |         |
|----|----------------------------------------------------------------------------------------------|---------|
| 劎  |                                                                                              |         |
| 2  |                                                                                              |         |
| ſ  |                                                                                              |         |
| [2 |                                                                                              |         |
| ۲  |                                                                                              | ie      |
|    |                                                                                              |         |
| Ē  | 0                                                                                            | i A     |
| डि | SciVal uses author profiles from<br>Define a new Researcher                                  | р.      |
|    | Define a new Group of Researchers<br>Import Researchers w<br>Synchronize Groups <sup>1</sup> | 0<br>sł |
|    | + Create/Import ^                                                                            |         |

Entity 패널 좌측 하단 "Define a new Researcher" 에서 연구자 검색 및 설정

### **Define Researcher**

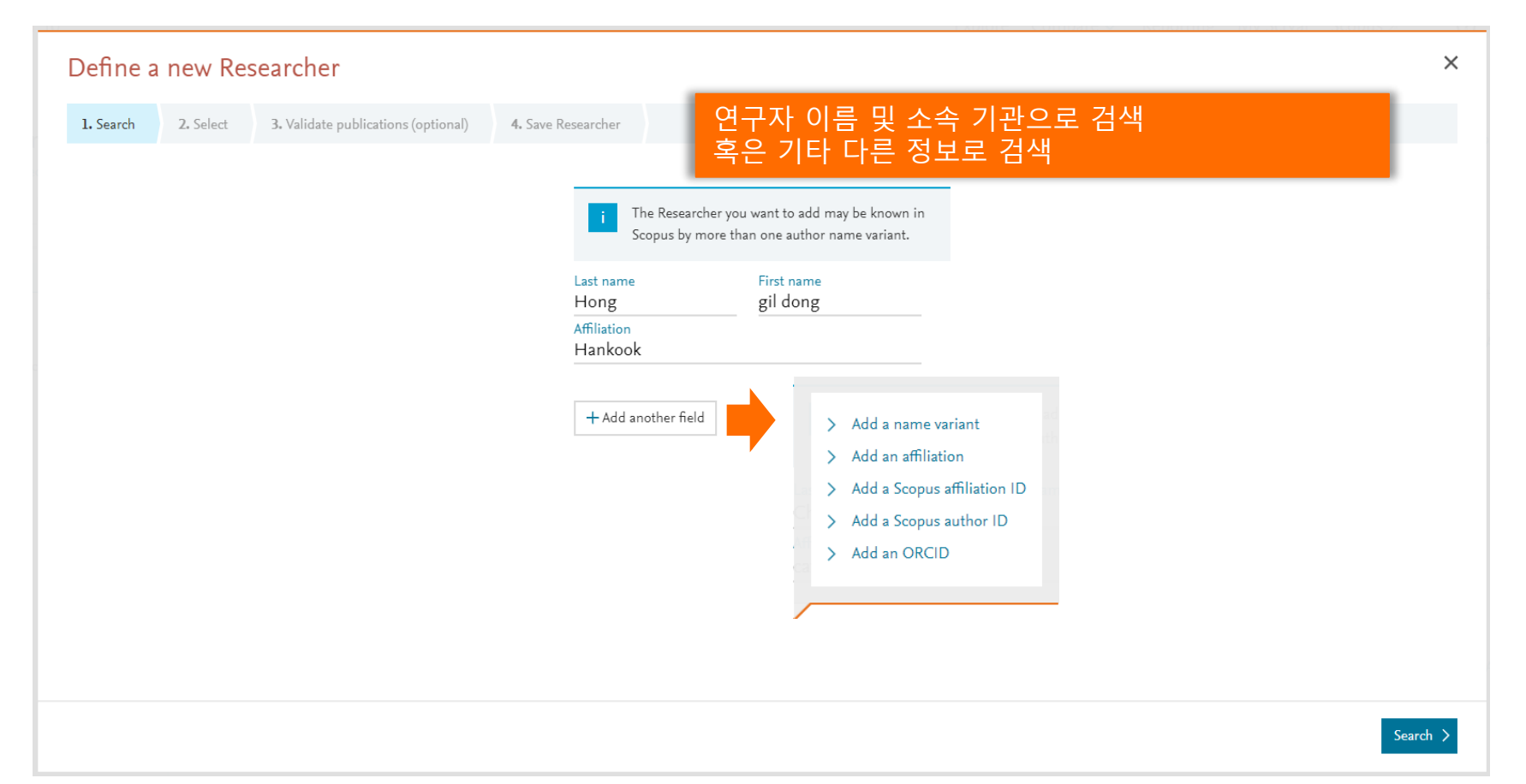

### **Define Researcher**

| Defir   | ne a                                              | new Re      | searcher                          |              |                                                                                                    |                                                                                                    |                                                                           |                                                |                              | ×    |
|---------|---------------------------------------------------|-------------|-----------------------------------|--------------|----------------------------------------------------------------------------------------------------|----------------------------------------------------------------------------------------------------|---------------------------------------------------------------------------|------------------------------------------------|------------------------------|------|
| 1. Sear | rch                                               | 2. Select   | 3. Validate publications (optiona | ) 4. S       | ave Researcher                                                                                     |                                                                                                    |                                                                           |                                                |                              |      |
| Sele    | ct aut                                            | hor name    | e variant(s) that refer to t      | ne Rese      | archer 1 result                                                                                    |                                                                                                    |                                                                           |                                                |                              |      |
|         | Autho                                             | r           | Pub                               | ications 🗸   | Subject Area                                                                                       |                                                                                                    |                                                                           | Affiliation                                    | Country/Region               |      |
|         | C - C<br>C<br>la<br>N<br>L<br>C<br>C<br>C<br>Show | D<br>i<br>i | ions                              | 344          | Engineering, M<br>Biology, Immur<br>and Pharmaceu<br>Engineering, M<br>Sciences, Physic<br>Nursing | edicine, Biochemistry, Genetics and<br>nology and Microbiology, Pharmaco<br>tics, Chemistry, Computer Science,<br>aterials Science, Agricultural and Bit<br>is and Astronomy, Neuroscience, Mi | Molecular<br>ogy, Toxicology<br>Chemical<br>ological<br>ultidisciplinary, | Catholic Research Institute of Medical Science | South Korea                  |      |
| < Previ | ous step                                          | 0           | 히<br>근                            | 당 연구<br>스트 김 | <sup>그</sup> 자 프로피<br>넘토 및 수정                                                                      | ት일에 포함된 논문<br>성 요청 (선택사항)                                                                                                    | •                                                                         | Validate publications (optional) >             | Directly go to Save Research | er > |

### 연구성과 확인 및 비교하기 – Compare

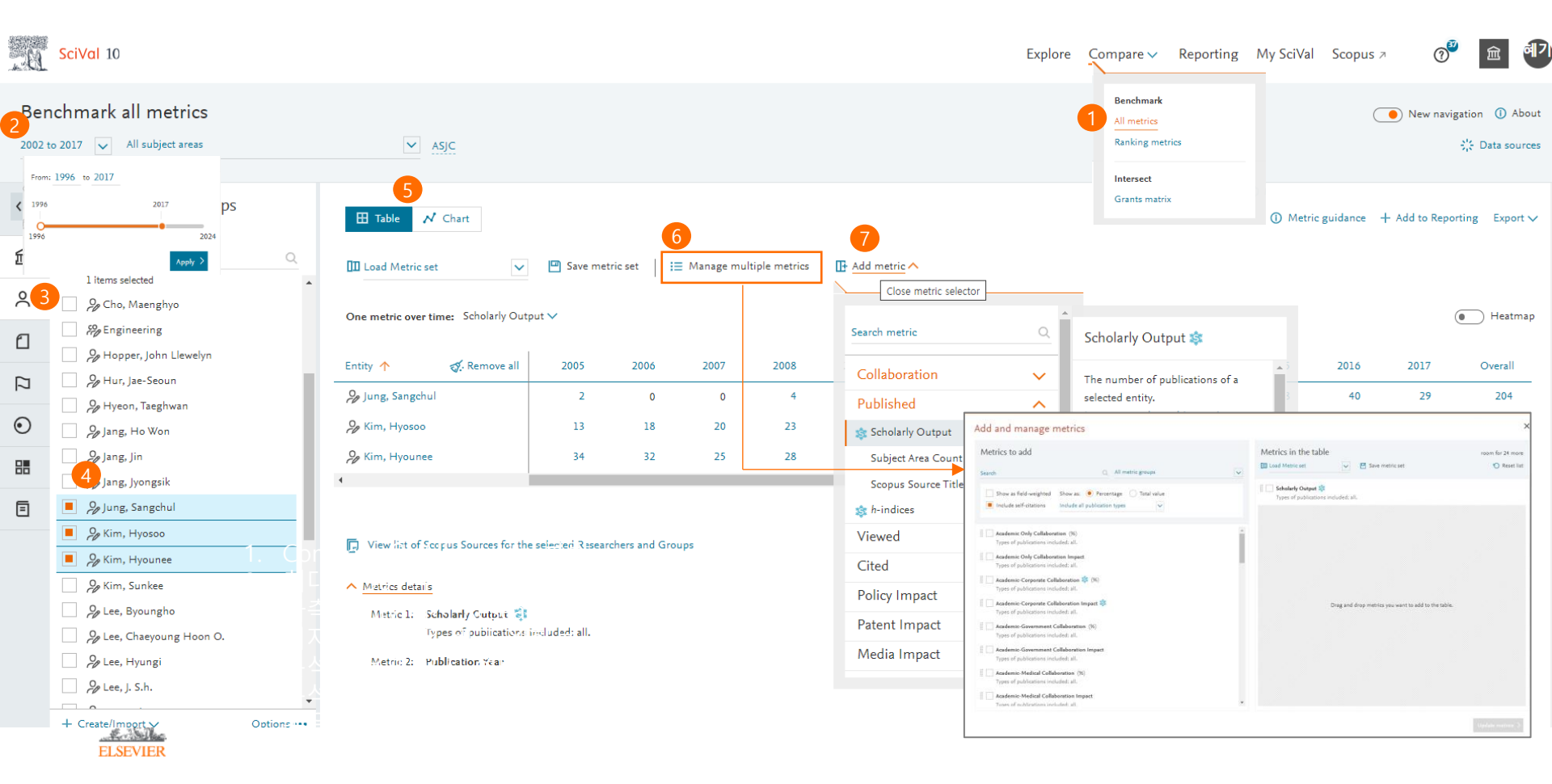

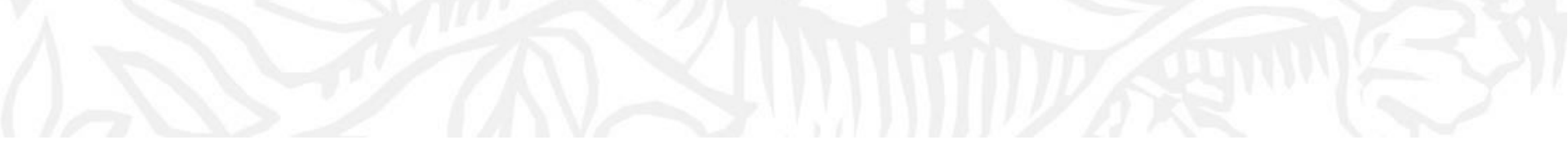

# 동향분석

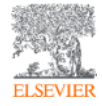

## 동향분석이 가능한 entity 종류

키워드 분석을 포함한 동향 분석은 아래 3개의 entity 에서 분석 가능

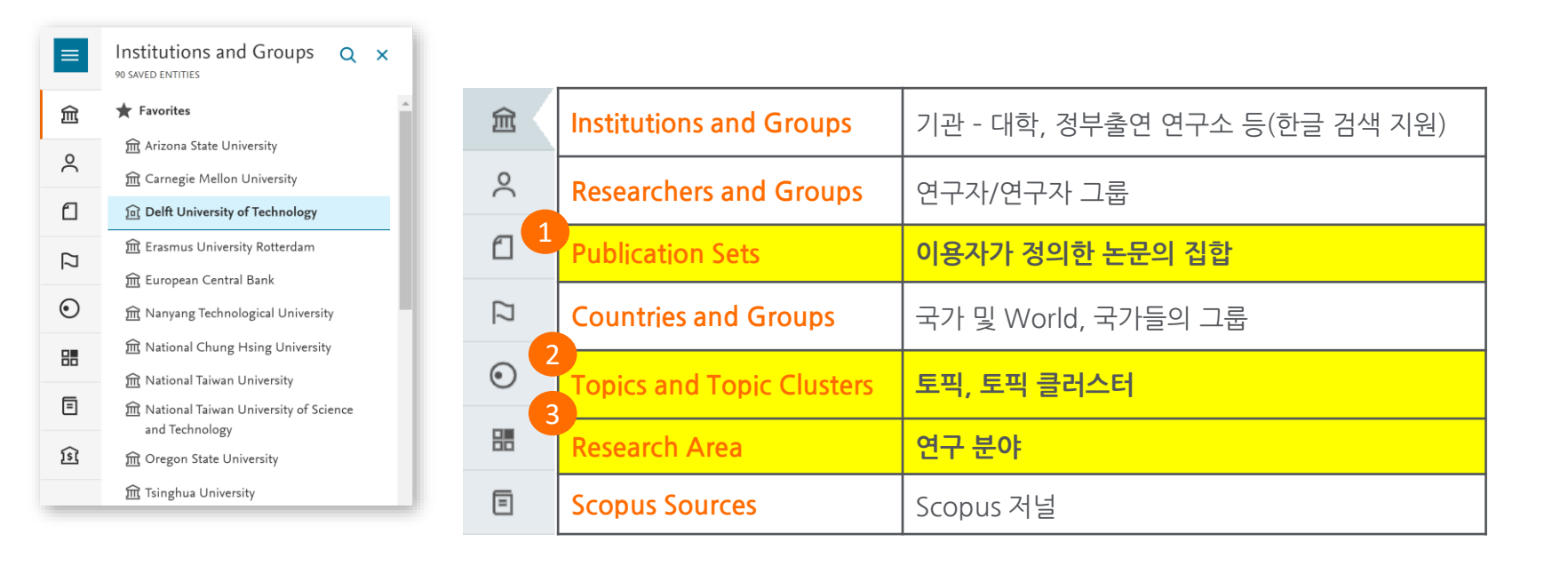

### 토픽과 토픽 클러스터

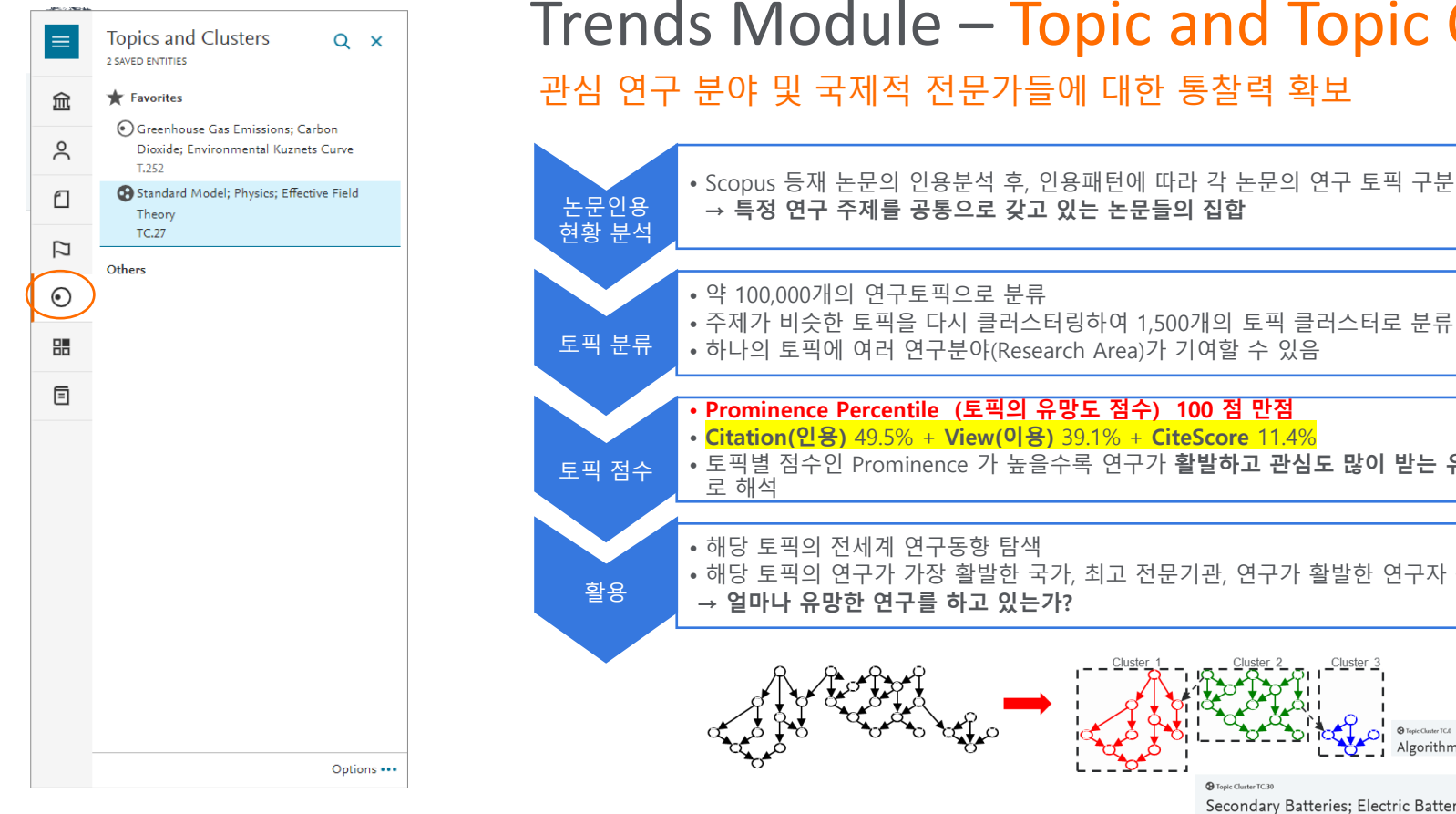

### Trends Module – Topic and Topic Cluster 관심 연구 분야 및 국제적 전문가들에 대한 통찰력 확보

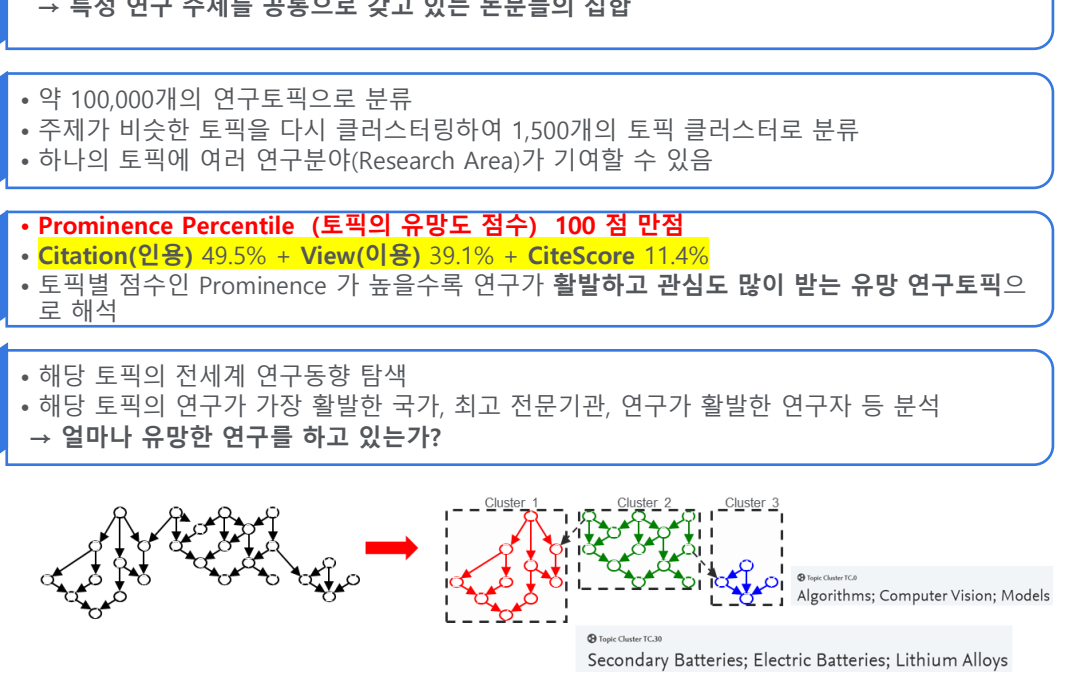

### 관심 국가, 기관, 연구자의 주요 연구 토픽 확인하기

Public

Citati Views

Contr

Autho

Topic

Subje

SDGs

Collal Collat

Geo

Sect

Poten

### Example Institutions and Groups $\equiv$ 0 X 22 SAVED ENTITIES 俞 Favorites Dong-A University 8 Others വ ⋒ Allen Institute for Brain Science ⑦ Chinese Academy of Sciences **Chonnam National University** $\odot$ ⑦ Daegu Gyeongbuk Institute of Science and Technology ╬ nha University f Korea Advanced Institute of Science and F Technology ℜ Korea Brain Research Institute f Korea Institute of Science and Technology f Korea University Max Planck Institute for Brain Research + Create group Options •••

| ation metrics                                                                                                    | •    | -    |                                                                                                    |       |                                         |                                                                              |                                                           |                                                        |  |  |  |
|----------------------------------------------------------------------------------------------------|------|------|----------------------------------------------------------------------------------------------------|-------|-----------------------------------------|------------------------------------------------------------------------------|-----------------------------------------------------------|--------------------------------------------------------|--|--|--|
| on metrics                                                                                                    | •    |      | Topics and Topic Clusters 🛛                                                                                                    |       |                                         |                                                                              |                                                           |                                                        |  |  |  |
| metrics                                                                                                    | •    |      |                                                                                                    |       |                                         |                                                                              |                                                           |                                                        |  |  |  |
| al quartiles                                                                                                    |      |      | Between 2019 to 2023, researchers at Dong-A University have contributed to:                                                                                                    |       |                                         |                                                                              |                                                           |                                                        |  |  |  |
|                                                                                                    |      |      | <ul> <li>810 Topic Clusters</li> </ul>                                                                                                    |       |                                         |                                                                              |                                                           |                                                        |  |  |  |
| ibution                                                                                                    |      | L.   | 2,225 Topics                                                                                                    |       |                                         |                                                                              |                                                           |                                                        |  |  |  |
| rs                                                                                                    |      | h    | I Table 🛞 Wheel 👋 Scatter                                                                                                    |       |                                         |                                                                              | <ol> <li>Metric gui</li> </ol>                            | dance $+$ Add to Reporting Export $\checkmark$         |  |  |  |
| s Sources                                                                                                    |      | 2    |                                                                                                    |       |                                         |                                                                              |                                                           |                                                        |  |  |  |
|                                                                                                    |      |      | All Topic Clusters                                                                                                    | 0     |                                         |                                                                              |                                                           |                                                        |  |  |  |
| TCH T ICIUS                                                                                                    |      | lle. |                                                                                                    |       |                                         |                                                                              |                                                           |                                                        |  |  |  |
| 1                                                                                                    |      |      | 🐻 Add to panel 🖁 Create Research Area 📈 Prominence percentile over time                                                                                                    | Tag ~ |                                         |                                                                              |                                                           |                                                        |  |  |  |
|                                                                                                    |      |      |                                                                                                    |       |                                         |                                                                              |                                                           |                                                        |  |  |  |
| rch Areas                                                                                                    |      | 14   |                                                                                                    |       |                                         | At this Institution                                                          |                                                           | Worldwide                                              |  |  |  |
| rch Areas<br>:t Areas                                                                                                |      | ľ    |                                                                                                    | s     | cholady                                 | At this Institution                                                          | Field Weighted                                            | Worldwide                                              |  |  |  |
| rch Areas<br>:t Areas                                                                                                |      | ľ    | Topic Cluster                                                                                                    | 5     | icholarly<br>Output 🗸                   | At this Institution<br>Publication<br>Share                                  | Field-Weighted<br>Citation Impact                         | Worldwide<br>Prominence percentile                     |  |  |  |
| rch Areas<br>ct Areas                                                                                                |      |      | Topic Cluster     Topic Stroke, Thrombectomy, Computed Tomography                                                                                                    | 5     | icholarly<br>Output ↓<br>46             | At this Institution<br>Publication<br>Share<br>0.20% 💌                       | Field-Weighted<br>Citation Impact<br>1.09                 | Worldwide<br>Prominence percentile<br>86.266           |  |  |  |
| rch Areas<br>et Areas<br>eoration                                                                                    |      |      | Topic Cluster  Stocker, Thrombectomy, Computed Tomography TC.113                                                                                                    | 5     | icholarly<br>Output ↓<br>46             | At this Institution<br>Publication<br>Share<br>0.2096 💌                      | Field-Weighted<br>Citation Impact<br>1.09                 | Worldwide<br>Prominence percentile<br>86.266           |  |  |  |
| rch Areas<br>21 Areas<br>Horation<br>Horation metrics                                                                |      |      | Topic Cluster  Isobernic Stroke; Thrombectomy; Computed Tomography TC.113  Manual: Renausa Impring Tury Compiling Europian                                                                      | S     | icholarly<br>Output ↓<br>46             | At this Institution<br>Publication<br>Share<br>0.20% ¥                       | Field-Weighted<br>Citation Impact<br>1.09                 | Worldwide<br>Prominence percentile<br>86.260           |  |  |  |
| rch Areas<br>et Areas<br><b>Foration</b><br>Foration metrics<br>graphical collaborati                                | on e |      | Topic Cluster  Stroker, Thrombectomy, Computed Tomography TC.113  Magnetic Resonance Imaging; Tau; Cognitive Function TC.137                                                                    | S     | icholarly<br>Output ↓<br>46<br>43       | At this Institution<br>Publication<br>Share<br>0.20% *<br>0.18% *            | Field-Weighted<br>Citation Impact<br>1.09<br>1.35         | Worldwide<br>Prominence percentile<br>86.266<br>92.740 |  |  |  |
| rch Areas<br>et Areas<br>moration<br>moration metrics<br>graphical collaborati<br>or collaboration                   | on e |      | Topic Cluster  Stokenic Stroke; Thrombectomy; Computed Tomography TC.113  Magnetic Resonance Imaging; Tau; Cognitive Function TC.137  Topic Segmentation: Deen Neural Network: Object Detection | 5     | icholarly<br>Output ↓<br>46<br>43       | At this Institution<br>Publication<br>Share<br>0.20% #<br>0.18% #            | Field-Weighted<br>Citation Impact<br>1.09<br>1.35         | Worldwide<br>Prominence percentile<br>86.266<br>92.740 |  |  |  |
| rch Areas<br>et Areas<br>oration<br>oration metrics<br>praphical collaborati<br>ir collaboration<br>ht collaborators | on e |      | Topic Cluster  Stroke, Thrombectomy; Computed Tomography TC.113  Magnetic Resonance Imaging; Tau; Cognitive Function TC.137  Image Segmentation; Deep Neural Network; Object Detection TC.0     | 5     | icholarly<br>Output ↓<br>46<br>43<br>43 | At this Institution<br>Publication<br>Share<br>0.20% ¥<br>0.18% ¥<br>0.02% ▲ | Field-Weighted<br>Citation Impact<br>1.09<br>1.35<br>1.81 | Worldwide<br>Prominence percentile<br>86.266<br>92.740 |  |  |  |

1. 분석단위(entity)의 Research Fields < Topics 메뉴를 통해 분석 대상의 주요 연구 토픽 확인

2. 관심 Topic 옆 네모칸 체크 후, "Add to panel" 에 추가 혹은 여러 개 Topic을 선택하여 "Create Research Area" 생성

### Topic and Clusters 분석단위에서 관심 연구 토픽 직접 검색하기

Topics, Clusters and Groups **0 SAVED ENTITIES** 侴 2 ſ  $\odot$ ╏ Ξ A Topic is a dynamic collection of documents with a common focused <u>î</u>sî intellectual interest. A publication can only belong to one Topic. Learn more about Topics

You haven't added any Topics yet - run a search and add one. Tip: Topic Clusters (TC) appear at the top of a search and are broader than Topics.

+ Create group

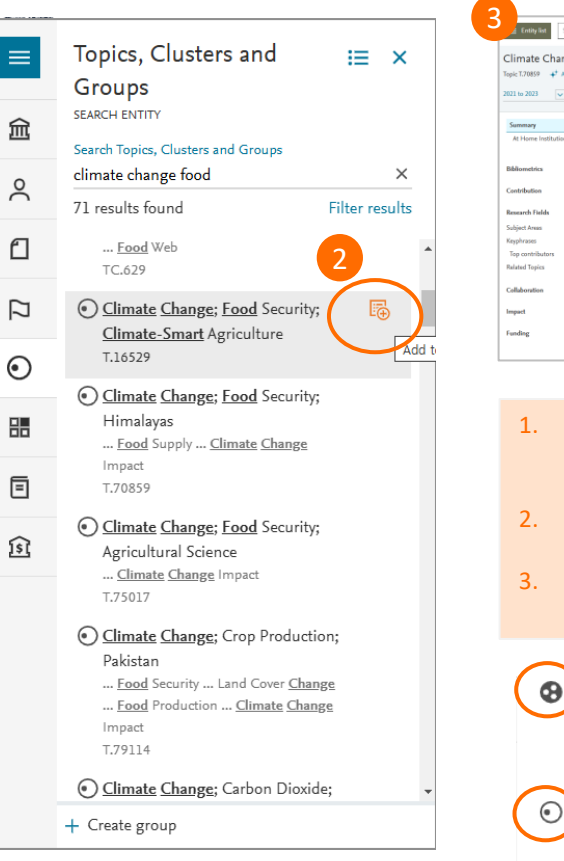

| 🛓 Entity list 🛛 S                                    | earch entities                 |                                                                             | 🔍 🕂 Define entity 🛛 😰 Inha University | 📵 Data sources                      |
|------------------------------------------------------|--------------------------------|-----------------------------------------------------------------------------|---------------------------------------|-------------------------------------|
| Climate Chan<br>Topic 7.70859 + Al<br>2021 to 2023 V | ege; Food S<br>bout this Topic | ecurity; Himalayas<br>) in Topic Cluster Climate Charge; los Sheet; Greenla | nd                                    | E Caulo report                      |
| Summary<br>At Home Institution                       |                                | Summary (overall)                                                           |                                       | + Add Summary to Reporting Export 🗸 |
|                                                      |                                | Summary metrics                                                             |                                       | + Add to Reporting                  |
| Bibliometrics                                        | ~                              | 26                                                                          | 0.72                                  | 7                                   |
| Contribution                                         | ~                              | Scholarly Output ()                                                         | Field-Weighted Citation Impact        | International Collaboration (3)     |
| Research Fields                                      | ^                              |                                                                             |                                       |                                     |
| Subject Areas                                        |                                | 57.7% All Open Access                                                       | Yearly breakdown                      |                                     |
| Teo contributors                                     |                                | <b>Wew list of publications</b>                                             |                                       |                                     |
| Related Topics                                       |                                | 107                                                                         | 4.1                                   | 51.449                              |
| Collaboration                                        | ~                              | Citation Count                                                              | Citations per Publication ()          | Topic Prominence                    |
| Impact                                               | ~                              |                                                                             |                                       | potence O                           |
| Funding                                              | Ý                              |                                                                             |                                       | Calculation breakdown               |
|                                                      |                                |                                                                             |                                       |                                     |
| 1.                                                   | Topio<br>클릭                    | cs, Clusters an                                                             | d Groups 엔티티 선                        | 넌택 후 우측상단 돋보기                       |

- 2. 관심 키워드로 토픽 검색 후 "+" 클릭하여 엔티티 추가
- 3. 추가된 토픽 클릭하여 토픽 분석

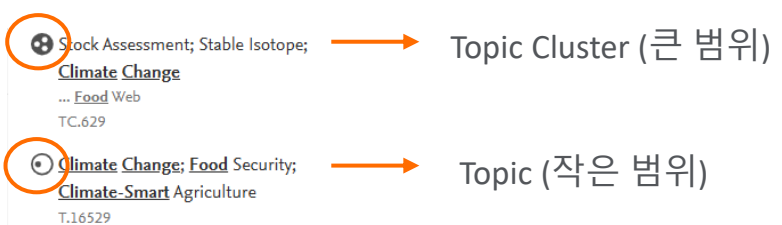

## Research Area 분석단위에서 관심 분야 직접 설정하기

|      |                                                                                                    | _          |                                                                                                    |                                                                                                    |
|------|----------------------------------------------------------------------------------------------------|------------|----------------------------------------------------------------------------------------------------|----------------------------------------------------------------------------------------------------|
|      | Research Areas Q X                                                                                                    | D          | efine a new Research Area                                                                                                    | ⑦ View quick guide X                                                                                                    |
|      |                                                                                                    | 1          | Create definition     2     2. Refine     3. Save definition                                                                              |                                                                                                    |
| 血    |                                                                                                    | Use        | e search terms Use entities Use Topics                                                                                                    |                                                                                                    |
| 2    |                                                                                                    | De         | fine a new Research Area based on publications that match                                                                                 |                                                                                                    |
| ۵    |                                                                                                    | En         | ter query string:                                                                                                    | Create a search query making use of double quotes, parentheses, the minus sign, OR and AND     Ablank (space) is treated the same as using AND. So searching with 'solar flare' is similar to 'solar AND                      |
|      |                                                                                                    | Nee<br>Use | ad more guidance?<br>the search query fields                                                                                              | ttare<br>Use double quotes to have multiple words treated as being one term. E.g. "Solar flare"<br>For example:<br>Solar cells "Conversion efficiency"<br>Mental health Autism -children<br>(speech OR voice) AND recognition |
| U    |                                                                                                    |            |                                                                                                    | Learn more about how your search query is processed $\varkappa$                                                                                                    |
|      | A Research Area is a dynamic field of                                                                                                    |            |                                                                                                    |                                                                                                    |
| 1\$[ | interest, as broad or narrow as you                                                                                                    |            | • 아래 3가지 방법 중 택1하여 관심 연구 -                                                                                                    | 분야 설정하기                                                                                                    |
|      | choose to define it.                                                                                                    |            |                                                                                                    |                                                                                                    |
|      | Learn more about Research Areas a<br>You haven't added any Research Areas yet - run<br>a search and add one or define your own. Tip:<br>SciVal contains predefined Research Areas, e.g.<br>Scopus ASJCs, SDGs, COVID-19 etc. | 1          | <ol> <li>관심 연구 키워드로 검색하여 연구 분</li> <li>수록 학술지 (Scopus source), 주제분이<br/>(country) 로 연구 논문 선택</li> <li>관심 Topic 을 선택 혹은 조합하여 연구</li> </ol> | ·야 설정(예. Solar cells "Conversion efficiency")<br>ᅣ (subject), 출판기관 (institution), 출판국가<br>구 분야 설정                                                                                                    |
| (    | + Create new                                                                                                    |            | * 10,000 편 이하는 즉각 생성<br>* 10,000 편 이상은 약 6시간 소요<br>* 최대 200,000편으로 제한                                                                     |                                                                                                    |

# SciVal – 연구동향분석 내용

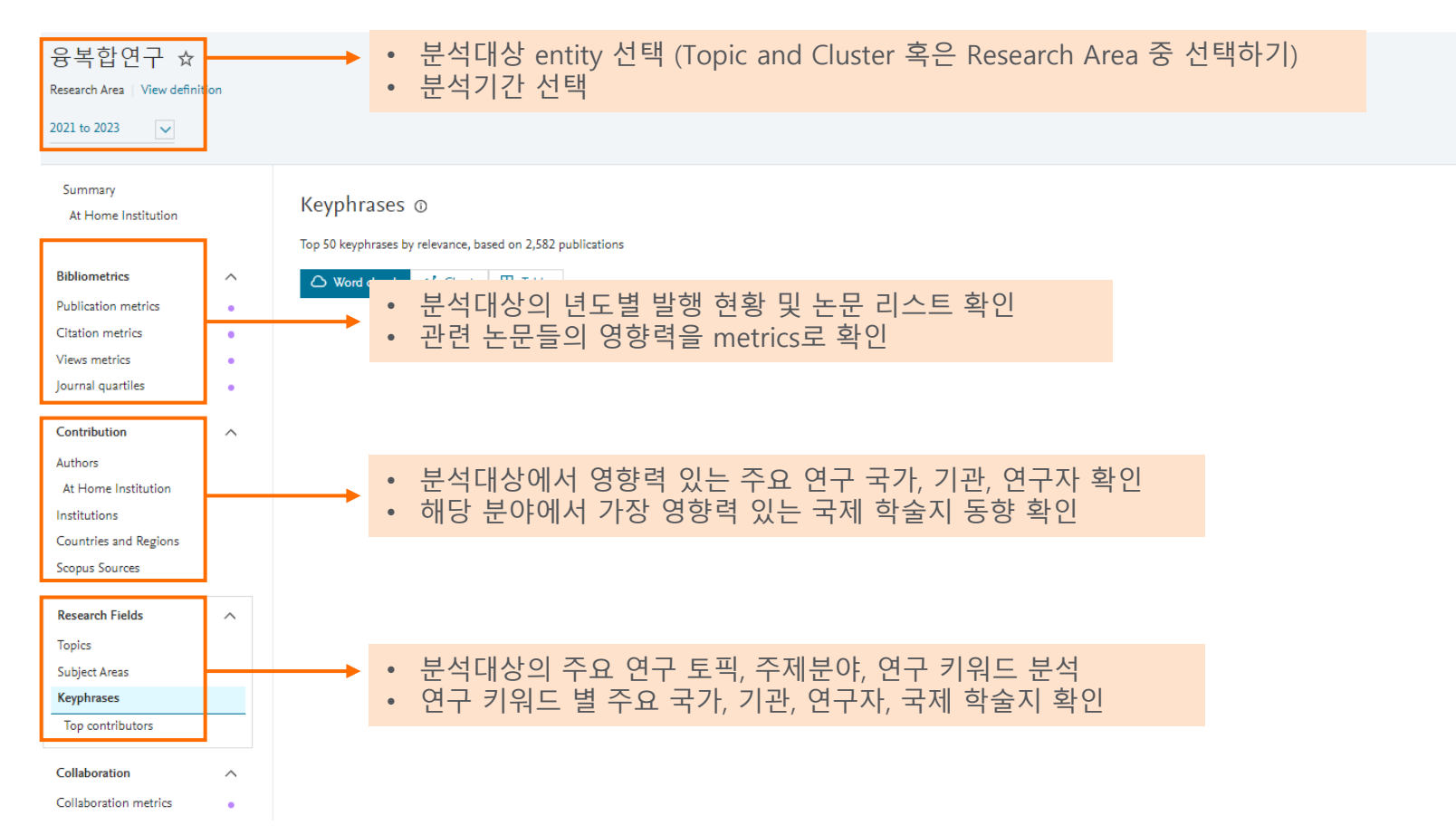

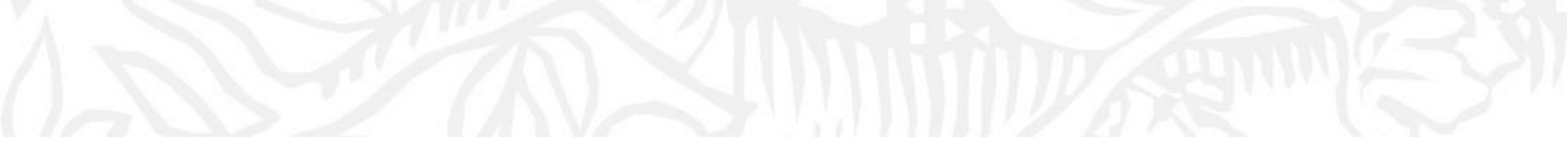

# Appendix 1

My SciVal SciVal Resources Page

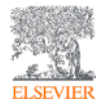

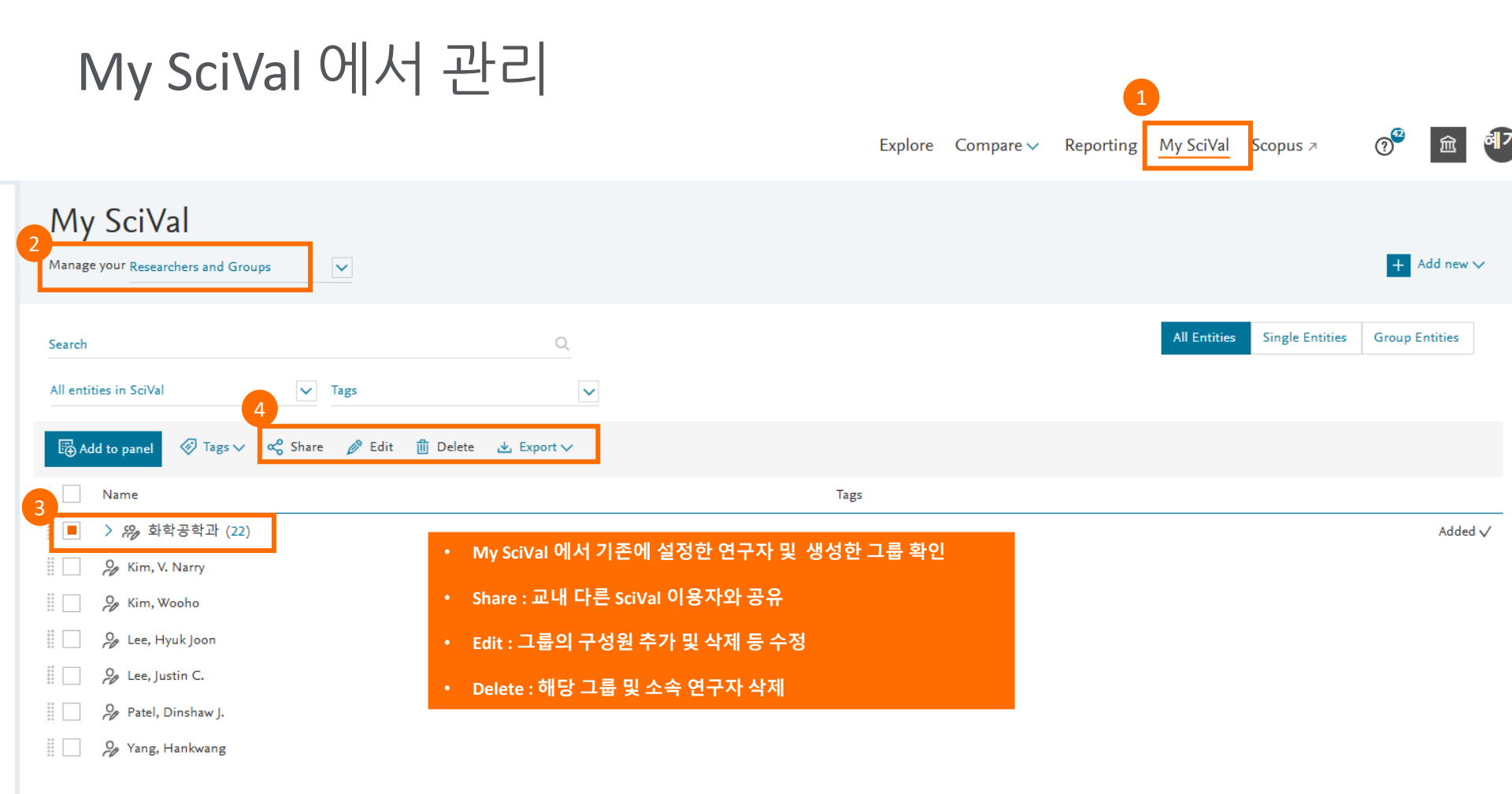

### SciVal Resources Page 안내

### https://view.highspot.com/viewer/16ebfc94ca1f804d82ecd0a8b48e541c

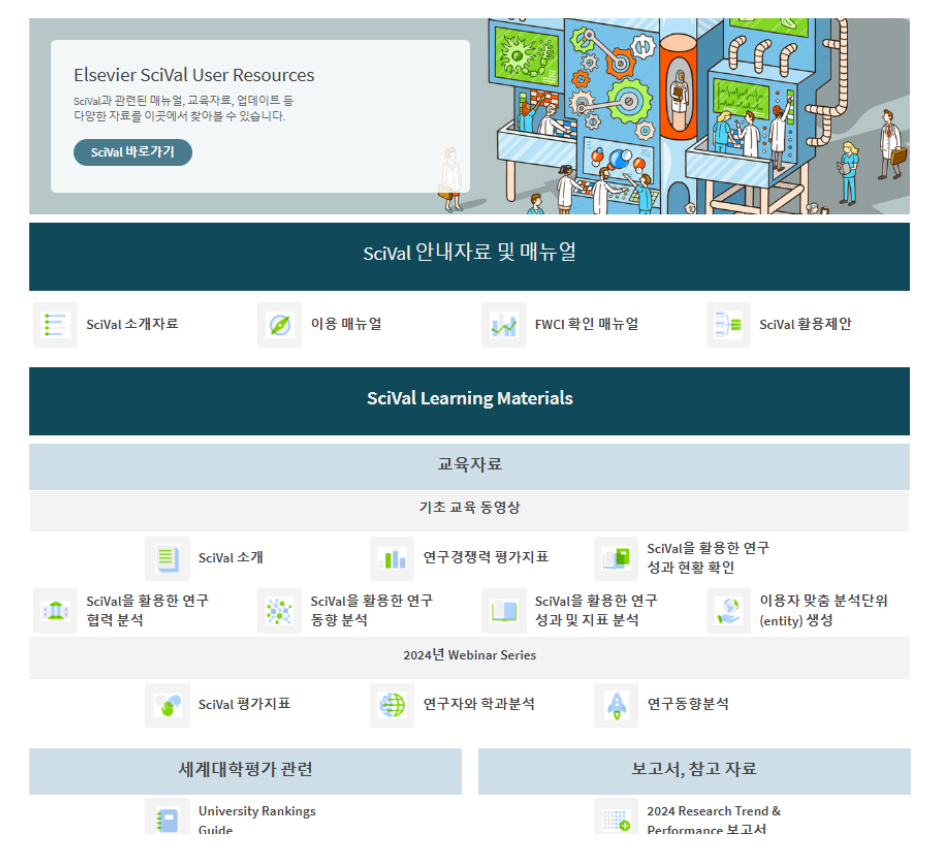

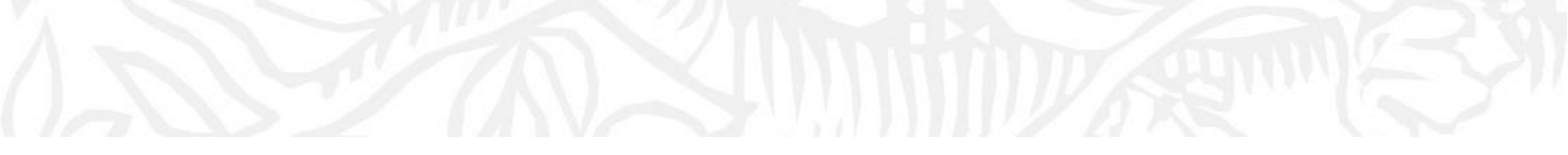

## Appendix 2 Metrics

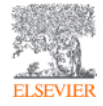

### h-Index 연구자의 영향력 지수

- 연구자의 연구성과를 평가하기 위한 지표로 UCSD의 물리학자 Jorge E. Hirsch에 의해 개발
- 연구자가 발표한 논문의 수나 피 인용수 등 개별 지표에서 성과를 양이나 질로 단순히 평가하는 기존의 지표와 달리, **질과 양적인 측면** 모두 고려
- 논문을 인용빈도가 높은 순부터 나열 하였을 때, 논문의 인용빈도가 논문의 순위보다 크거나 같은 마지막 논문의 순위가 h-index
- 현재는 연구자 뿐만 아니라, 저널, 기관, 국가의 연구성과 측정에도 활용되고 있음
- H5 index

ELSEVIER

|   | No | Citations |
|---|----|-----------|
|   | 1  | 134       |
|   | 2  | 69        |
|   | 3  | 43        |
|   | 4  | 42        |
|   | 5  | 39        |
|   | 6  | 31        |
|   | 7  | 29        |
|   | 8  | 28        |
|   | 9  | 28        |
|   | 10 | 20        |
|   | 11 | 18        |
| _ | 12 | 15        |
|   | 13 | 13        |
|   | 14 | 10        |
|   |    |           |

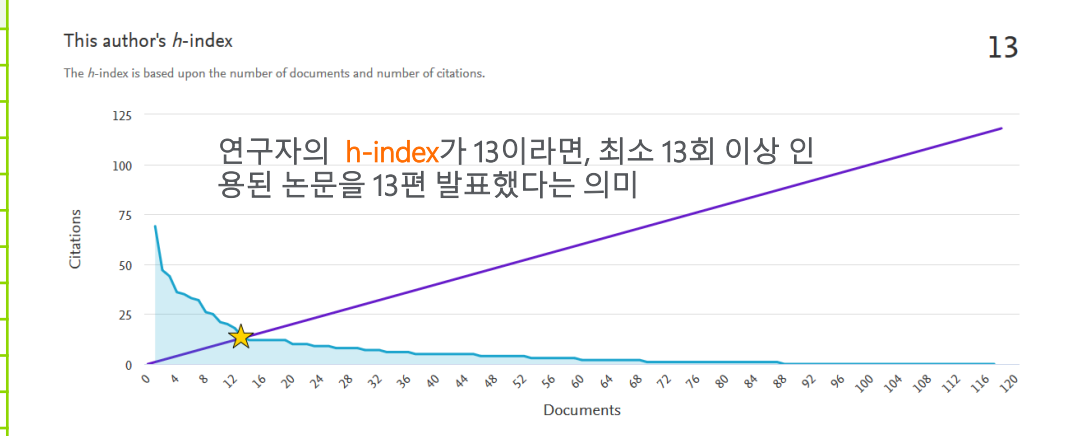

### Field Weighted Citation Impact 논문의 영향력 지수

- 같은 출판연도, 주제분야, 논문 형태에 따라 인용을 측정하여 정규화 한 인용지수 (상대적인 피인용 지수)
- 특정 논문들이 받은 실제 인용 수에 대한 비율로, 전체 인용은 주제 분야 평균에 기반에서 산출
- 정규화된 지수로 다양한 주제분야를 비교하는데 있어 활용될 수 있음
- FWCI의 전세계 평균은 1이며, 1보다 크면 평균이상, 1 이하이면 평균 이하, 예) FWCI가 1.34이면 전세계 평균대비 34% 더 인용되었다고 해석

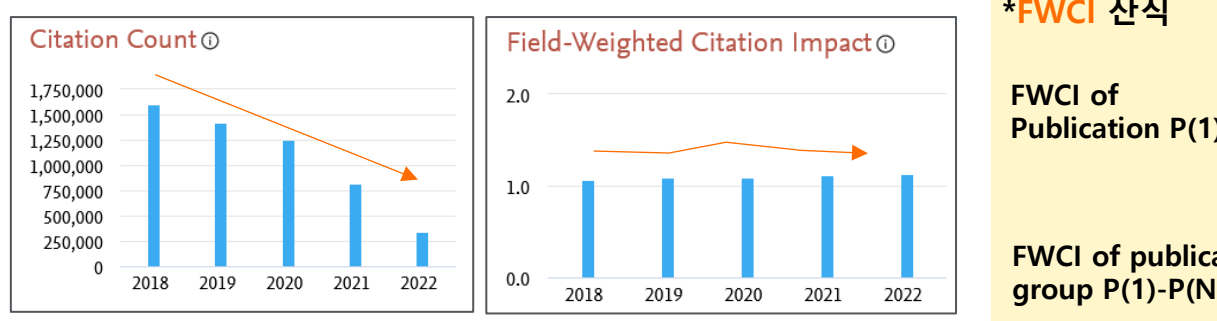

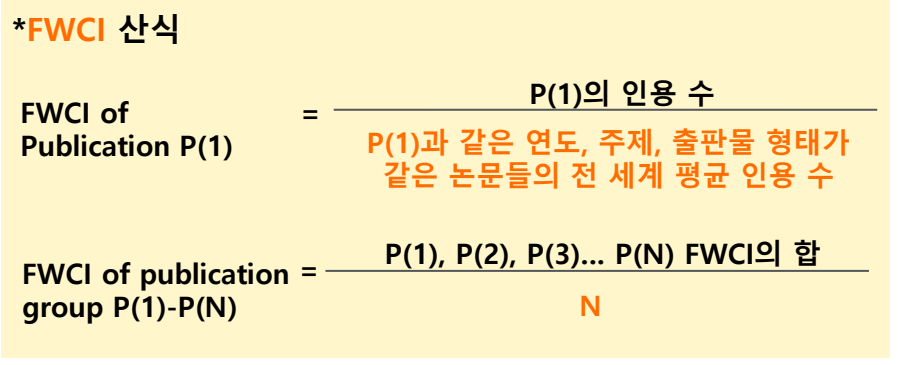

\*Source: Elsevier Research Metrics Guidebook

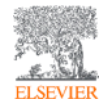

# Top Percentiles (상위 n% 논문 비율) 논문의 영향력

### Outputs in Top Citation Percentiles

- 인용 건수 기준 전세계 상위 n%에 해당되는 논문 편수의 비율
- 각 연도에 출판된 전세계 모든 논문을 피인용 수를 기준으로 정렬 했을 때, 각 논문이 상위 몇 %에 위치하는지를 기준으로 산출
- 상위 1%, 상위 5%, 상위 10%, 상위 25% 산출 가능하며 비율 뿐
   아니라 해당 논문 수도 확인 가능

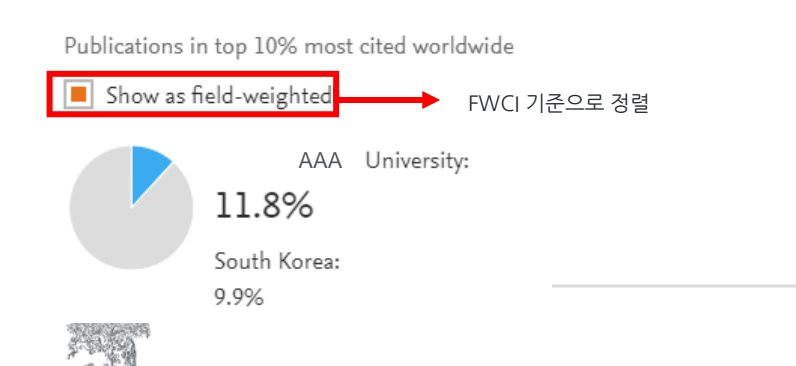

### Publications in Top Journal Percentiles

- CiteScore 등 저널의 영향력 지수를 기준으로, 상위 n% 저널에 발표된 논문 편수의 비율
- 저널의 영향력 지수는 CiteScore, SNIP, SJR 적용 가능
- 상위 1%, 상위 5%, 상위 10%, 상위 25% 산출 가능하며 비율 뿐
   아니라 해당 논문 수도 확인 가능

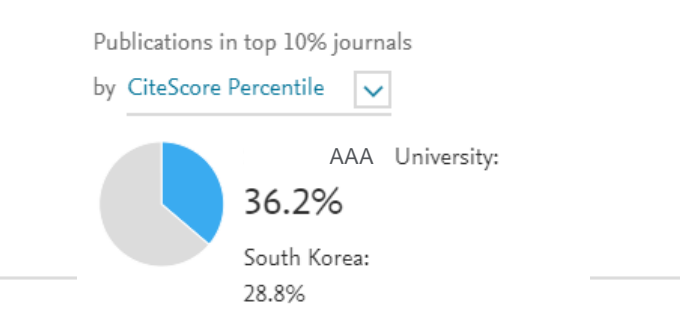

### CiteScore 학술지 영향력 지수

- Scopus에 등재된 정기 간행물을 통해 발행된 연구문헌이 얼마나 인용되는지를 근거로 계산된 학술지 인용지수
- 저널에서 지난 4년간 발행된 논문의 인용수를 4년간 발행된 논문수로 나누어 계산
- 논문(Publications)은 article, reviews, conference papers, book chapters, data paper 대상
- Article in Press 는 지수 산출 시 제외됨

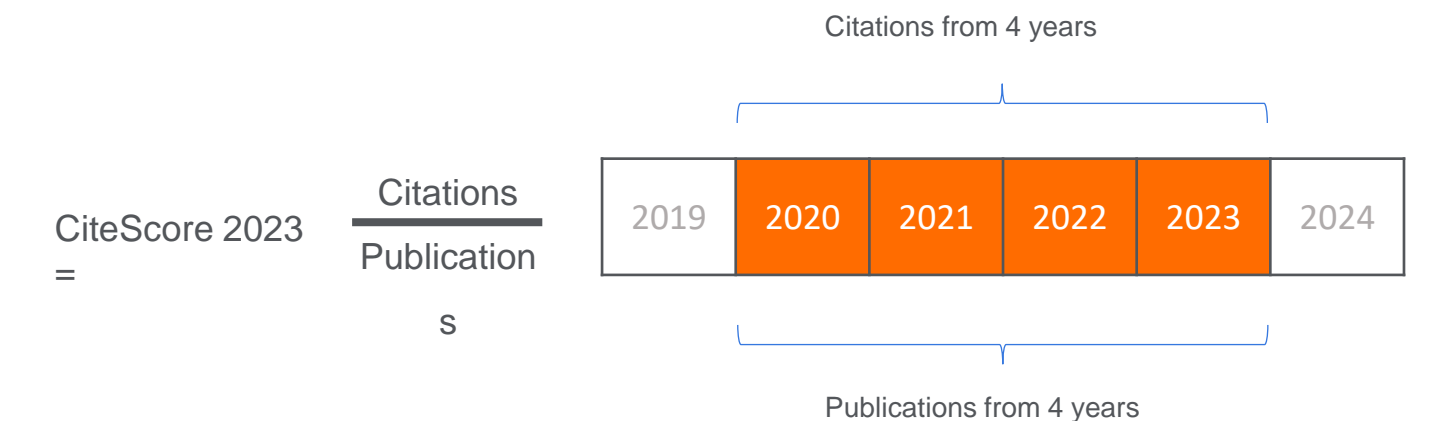

Numerator = Citations in 2020-2023 to typically peer-reviewed publications in the source published in 2020-2023 Denominator = typically peer-reviewed publications in the source published in 2020-2023

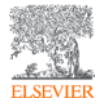

## International Collaboration 국제 공동 연구

- 해당 기관과 다른 국가의 기관 저자가 공동으로 발표한 논문의 비율
- 일반적으로 연구 협력하는 범위가 커질수록 FWCI등 연구 영향력이 커짐(국제공동연구 > 국내공동연구 > 기관내 공동연구 > 단독연구)

### Geographical Collaboration o

① Metric guidance + Add to Reporting Export 🗸

International, national and institutional collaboration by the University of Jucuit in the selected year range.

| Metric                                          |       | Scholarly Output | Citations | Citations per Publication | Field-Weighted Citation Impact |
|-------------------------------------------------|-------|------------------|-----------|---------------------------|--------------------------------|
| International collaboration                     | 39.9% | 1,936            | 40,859    | 21.1                      | 1.98                           |
| <ul> <li>Only national collaboration</li> </ul> | 37.9% | 1,839            | 17,987    | 9.8                       | 0.85                           |
| Only institutional collaboration                | 17.8% | 864              | 7,637     | 8.8                       | 0.82                           |
| Single authorship (no collaboration)            | 4.3%  | 210              | 498       | 2.4                       | 0.39                           |

### Academic-Corporate Collaboration o

⑥ Metric guidance + Add to Reporting Export ∨

Academic-corporate collaboration by the University I in the selected year range.

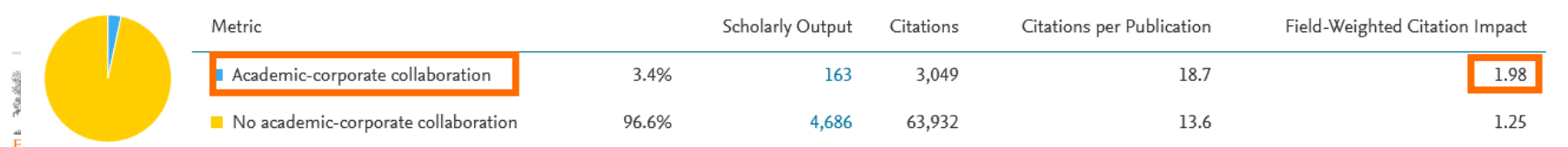

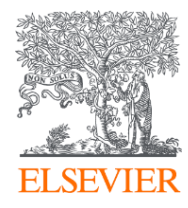

# Thank you

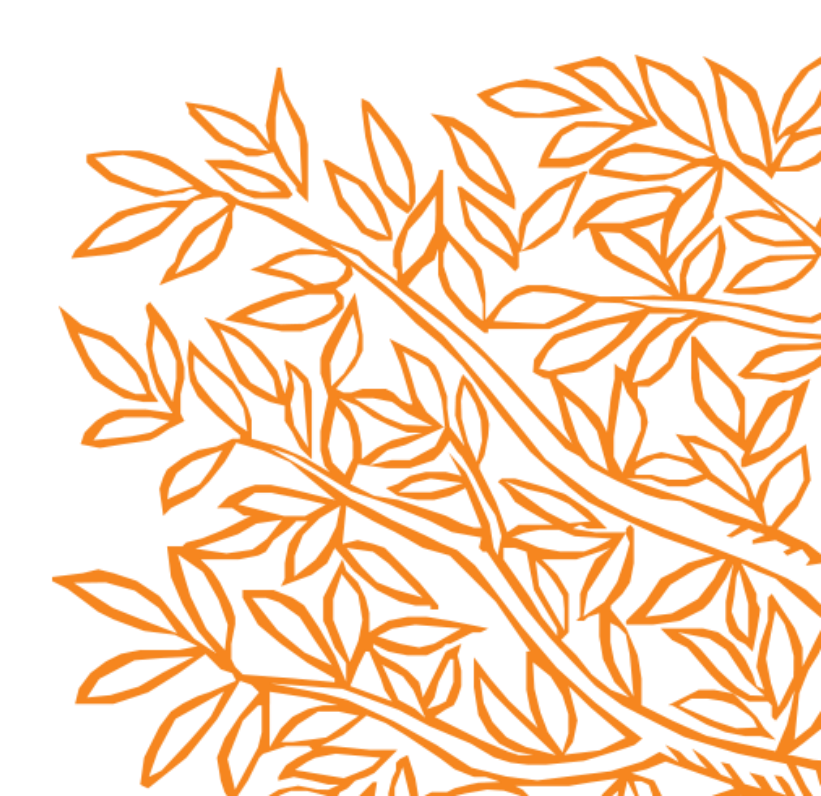